### SDTM-ETL 4.4 User Manual and Tutorial

Author: Jozef Aerts, XML4Pharma

Last update: 2024-02-01

### Handling multiple Codelists: CDISC Controlled Terminology Relationships

## **Table of Contents**

| Table of Contents      | 1  |
|------------------------|----|
| Introduction           | 1  |
| Multiple Codelists     | 1  |
| Creating ValueLists    | 11 |
| Pre-defined ValueLists |    |
|                        | 0  |

## Introduction

For a number of variables in SDTM, there are multiple codelists. Examples are EGSTRESC, and DSDECOD. Also in oncology studies, we may have to choose between different codelists for RSCAT, even having different versions of RECIST.

Usually, the one to be chosen will depend on the use case, or on the value of another variable, like for DSDECOD depending on the value of DSCAT.

These "relationships" have been made available in an electronic form by CDISC, for different versions of the standard, and are available in the form of a number of JSON files.

# **Multiple Codelists**

Whether an SDTM variable is under controlled terminology can easily be found out by using the menu "View - SDTM CDISC Notes" (or using CTRL-H). For example, for LBTESTCD, we get:

| i  | Variable: LBTE STCD                                                                                                    | • |  |  |  |  |  |
|----|----------------------------------------------------------------------------------------------------|---|--|--|--|--|--|
|    | CDISC Notes:                                                                                                    |   |  |  |  |  |  |
|    | Short name of the measurement, test, or examination described<br>in LBTEST. It can be used as a column name when converting a<br>dataset from a vertical to a horizontal format. The value in<br>LBTESTCD cannot be longer than 8 characters, nor can it start<br>with a number (e.g., "1TEST" is not valid). LBTESTCD cannot<br>contain characters other than letters, numbers, or underscores.<br>Examples: "ALT", "LDH". |   |  |  |  |  |  |
|    | Core: Req                                                                                                    |   |  |  |  |  |  |
|    | CDISC-CT information:                                                                                                    |   |  |  |  |  |  |
| -> | Codelist C65047 (LBTE STCD - Laboratory Test Code):                                                                                                    |   |  |  |  |  |  |
|    |                                                                                                    |   |  |  |  |  |  |
|    |                                                                                                    |   |  |  |  |  |  |
|    |                                                                                                    | - |  |  |  |  |  |
|    |                                                                                                    |   |  |  |  |  |  |
|    | Add CDISC Library information                                                                                                    |   |  |  |  |  |  |
|    | View Document for:                                                                                                    |   |  |  |  |  |  |
|    | SDTM Spec. v.1.7 SDTM-IG 3.3                                                                                                    |   |  |  |  |  |  |
|    | OK                                                                                                    |   |  |  |  |  |  |

showing that there is only one associated codelist for the variable LBTESTCD.

When is however more than one associated codelist (or better, the user will have to choose between different codelists, depending on the use case or the value of other variables), the "CT-relationships" file for the current SDTMIG version is read, and the information displayed. For example for EGSTRESC, using the menu "View - SDTM CDISC Notes" (CTRL-H), we get:

SDTM CDISC Note for Variable EG.EGSTRESC

| Holtor monito                                                                                |                                                                                                    |                                                                                                    |  |  |  |
|----------------------------------------------------------------------------------------------|----------------------------------------------------------------------------------------------------|----------------------------------------------------------------------------------------------------|--|--|--|
| Holler monito                                                                                | ning (nestresc).                                                                                                    |                                                                                                    |  |  |  |
| Core: Exp                                                                                    |                                                                                                    |                                                                                                    |  |  |  |
| CDISC-CT Rel                                                                                 | ations information:                                                                                                    |                                                                                                    |  |  |  |
| Following Cod<br>generated):                                                                 | eLists can be used (or a Val                                                                                                    | lueList can be                                                                                                  |  |  |  |
| - C71150 (EGS<br>Based on reg                                                                | STRESC - ECG Result):<br>ular 10-second ECGs                                                                                                    | -                                                                                                    |  |  |  |
| - C120522 (HESTRESC - Holter ECG Results):<br>Based on Holter monitoring                     |                                                                                                    |                                                                                                    |  |  |  |
| - C101834 (NO<br>Valid when EC<br>and collected<br>CT. Sponsors<br>values NORM<br>practices. | RMABNM - Normal Abnorma<br>TEST EQ "Interpretation" ar<br>results reflect the values in<br>may use this codelist or ext<br>AL, ABNORMAL, etc. as per s | al Response):<br>nd EGTESTCD EQ "INTP"<br>the referenced CDISC<br>tend EGSTRESC with<br>sponsor data collection |  |  |  |
| •                                                                                            |                                                                                                    | •                                                                                                    |  |  |  |
|                                                                                              | Add CDISC Library info                                                                                                    | ormation                                                                                                    |  |  |  |
| View Docume                                                                                  | nt for:                                                                                                    |                                                                                                    |  |  |  |
|                                                                                              | SDTM Spec. v.1.7                                                                                                    | SDTM-IG 3.3                                                                                                    |  |  |  |
|                                                                                              | ОК                                                                                                    |                                                                                                    |  |  |  |

presenting 3 codelists for EGSTRESC.

It also states that we can either associate one of these 3 codelists, or that we can later generate "value lists" where we will have "where clauses" for determining which codelist is associated for which case (see the separate tutorial "Working with ValuesLists and the WhereClause in define.xml 2.0/2.1").

For DSDECOD, we get:

| D | CONSENT OBTAINED", "RANDOMIZED". There are separate<br>codelists used for DSDECOD where the choice depends on the<br>value of DSCAT. Codelist "NCOMPLT" is used for disposition<br>events and codelist "PROTMLST" is used for protocol milestones.<br>The variable may be subject to controlled terminology for other<br>events. |   |
|---|----------------------------------------------------------------------------------------------------|---|
|   | Core: Req                                                                                                    |   |
|   | CDISC-CT Relations information:                                                                                                    |   |
|   | Following CodeLists can be used (or a ValueList can be generated):                                                                                                    |   |
|   | - C66727 (NCOMPLT - Completion/Reason for Non-Completion):                                                                                                    | = |
|   | - C114118 (PROTMLST - Protocol Milestone):                                                                                                    |   |
|   | - C150811 (OTHEVENT - Other Disposition Event Response):<br>This codelist is not referenced in SDTMIG v3.3 but is part of<br>published CT.                                                                                                    |   |
|   |                                                                                                    | - |
|   | Add CDISC Library information                                                                                                    |   |
|   | View Document for:                                                                                                    |   |
|   | SDTM Spec. v.1.7 SDTM-IG 3.3                                                                                                    |   |
|   | ОК                                                                                                    |   |

Also presenting us 3 possibilities.

## Assigning the codelist

There are now several possibilities for assigning the codelist in the case of multiple codelists.

The first is to "edit" the properties of the SDTM variable, using the menu "Edit - SDTM Variable Properties" (CTRL-E). For example, for EGSTRESC, this leads to:

Edit Properties for SDTM Variable EG.EGSTRESC

| ? | OID:                          | EG.EG STRE SC                                       |                 |
|---|-------------------------------|-----------------------------------------------------|-----------------|
|   | New OID                       |                                                     | Edit            |
|   | Name:                         | EGSTRESC                                            |                 |
|   | SASFieldName:                 | EGSTRESC                                            |                 |
|   | Data type:                    | text                                                |                 |
|   | Current Length:               | 80                                                  |                 |
|   | New Length:                   |                                                     |                 |
|   | Current Significant Digits:   |                                                     |                 |
|   | New Significant Digits:       | -1                                                  |                 |
|   | Current Role:                 | Result Qualifier                                    |                 |
|   | New Role                      | Result Qualifier                                    |                 |
|   | Current Role CodeList:        |                                                     |                 |
|   | New Role CodeList             | CL.MEDDRA - MedDRA Adverse Events Dictionary (text) |                 |
|   | Current Origin/Source:        | NONE DEFINED YET                                    |                 |
|   | Edit Origin/Source:           |                                                     | Edit            |
|   | Comment:                      |                                                     |                 |
|   | External document for comment |                                                     |                 |
|   | Current CodeList              | CL.C71150.EGSTRESC                                  |                 |
|   | New CodeList:                 |                                                     | Select CodeList |
|   | Description:                  | Character Result/Finding in Std Format              |                 |
|   | current def:DisplayFormat:    |                                                     |                 |
|   | New def:DisplayFormat:        |                                                     |                 |
|   | current ValueList OID:        | NO VALUELIST ASSIGNED                               |                 |
|   | New ValueList OID             | NO VALUELIST                                        |                 |
|   |                               |                                                     | OK Cancel       |

where the most probable value (codelist C71150 - ECG Result based on regular 10-second ECGs) is assigned. By clicking the checkbox "New CodeList" we can now select another, e.g. search for "Holter" and selecting the C120522 codelist:

| CL.C120522.HE STRE                                                                                                    | SC - Holter ECG Results (1                                           | ext) 🚤 🔤      |  |  |  |  |                   |                           |                          |                            |
|----------------------------------------------------------------------------------------------------|----------------------------------------------------------------------|---------------|--|--|--|--|-------------------|---------------------------|--------------------------|----------------------------|
| CL.C120523.HETEST                                                                                                    | CD - Holter ECG Test Code                                            | e (text)      |  |  |  |  |                   |                           |                          |                            |
| CL.C120524.HETEST                                                                                                    | - Holter ECG Test Name (1                                            | text)         |  |  |  |  |                   |                           |                          |                            |
| CL.C103469.HAD \$01                                                                                                    | CL.C103469.HADS01TC - Hospital Anxiety and Depression Scale Question |               |  |  |  |  |                   |                           |                          |                            |
| <ul> <li>CL.C103468.HADS01TN - Hospital Anxiety and Depression Scale Question</li> <li>CL.C166188.HDCAB1TC - Huntington's Disease Cognitive Assessment Bat</li> <li>CL.C166187.HDCAB1TN - Huntington's Disease Cognitive Assessment Bat</li> </ul>                                                                             |                                                                      |               |  |  |  |  |                   |                           |                          |                            |
|                                                                                                    |                                                                      |               |  |  |  |  |                   | CL.C163393.HC \$017       | C - Hypoglycemic Confide | nce Scale Questionnaire Te |
|                                                                                                    |                                                                      |               |  |  |  |  |                   | CL.C163392.HC \$017       | N - Hypoglycemic Confide | nce Scale Questionnaire Te |
| CL.C120525.ISTEST                                                                                                    | CL.C120525.ISTESTCD - Immunogenicity Specimen Assessments Test Co    |               |  |  |  |  |                   |                           |                          |                            |
| <ul> <li>CL.C120526.ISTEST - Immunogenicity Specimen Assessments Test Name</li> <li>CL.C189267.ISFTSDTL - Immunogenicity Specimen Test Details (text)</li> <li>CL.C113856.IVIS01TC - Impact of Visual Impairment Scale Questionnaire</li> <li>CL.C113855.IVIS01TN - Impact of Visual Impairment Scale Questionnaire</li> </ul> |                                                                      |               |  |  |  |  |                   |                           |                          |                            |
|                                                                                                    |                                                                      |               |  |  |  |  | CL.C170445.INTEGU | CD - Integumentary System | n Test Code (text)       |                            |
|                                                                                                    |                                                                      |               |  |  |  |  | CL.C170444.INTEGU | - Integumentary System T  | est Name (text)          |                            |
|                                                                                                    |                                                                      |               |  |  |  |  |                   |                           | •                        |                            |
| Search                                                                                                    |                                                                      |               |  |  |  |  |                   |                           |                          |                            |
| Holter                                                                                                    |                                                                      |               |  |  |  |  |                   |                           |                          |                            |
| Search                                                                                                    | Find Next                                                            | Find Previous |  |  |  |  |                   |                           |                          |                            |
|                                                                                                    | Show Details                                                         |               |  |  |  |  |                   |                           |                          |                            |
|                                                                                                    | OK Cancel                                                            |               |  |  |  |  |                   |                           |                          |                            |

After clicking "OK", the codelist is re-assigned:

| Current Origin/Source:        | NONE DEFINED YET                                |               |
|-------------------------------|-------------------------------------------------|---------------|
| Edit Origin/Source:           |                                                 | Edit          |
| Comment:                      |                                                 |               |
| External document for comment |                                                 |               |
| Current CodeList              | CL.C120522.HESTRESC - Holter ECG Results (text) |               |
| ✓ New CodeList:               | Sel                                             | lect CodeList |
| Description:                  | Character Result/Finding in Std Format          |               |
| current def:DisplayFormat:    |                                                 |               |

Important now is that in case we want to have a "value list" (ValueList) for the variable, i.e. the codelist to be used for EGSTRESC depends on something else, like the value of EGCAT, we do not assign a codelist on the variable level. To do so, for the codelist selection, select "No CodeList", which is at the bottom of the list:

 $\times$ 

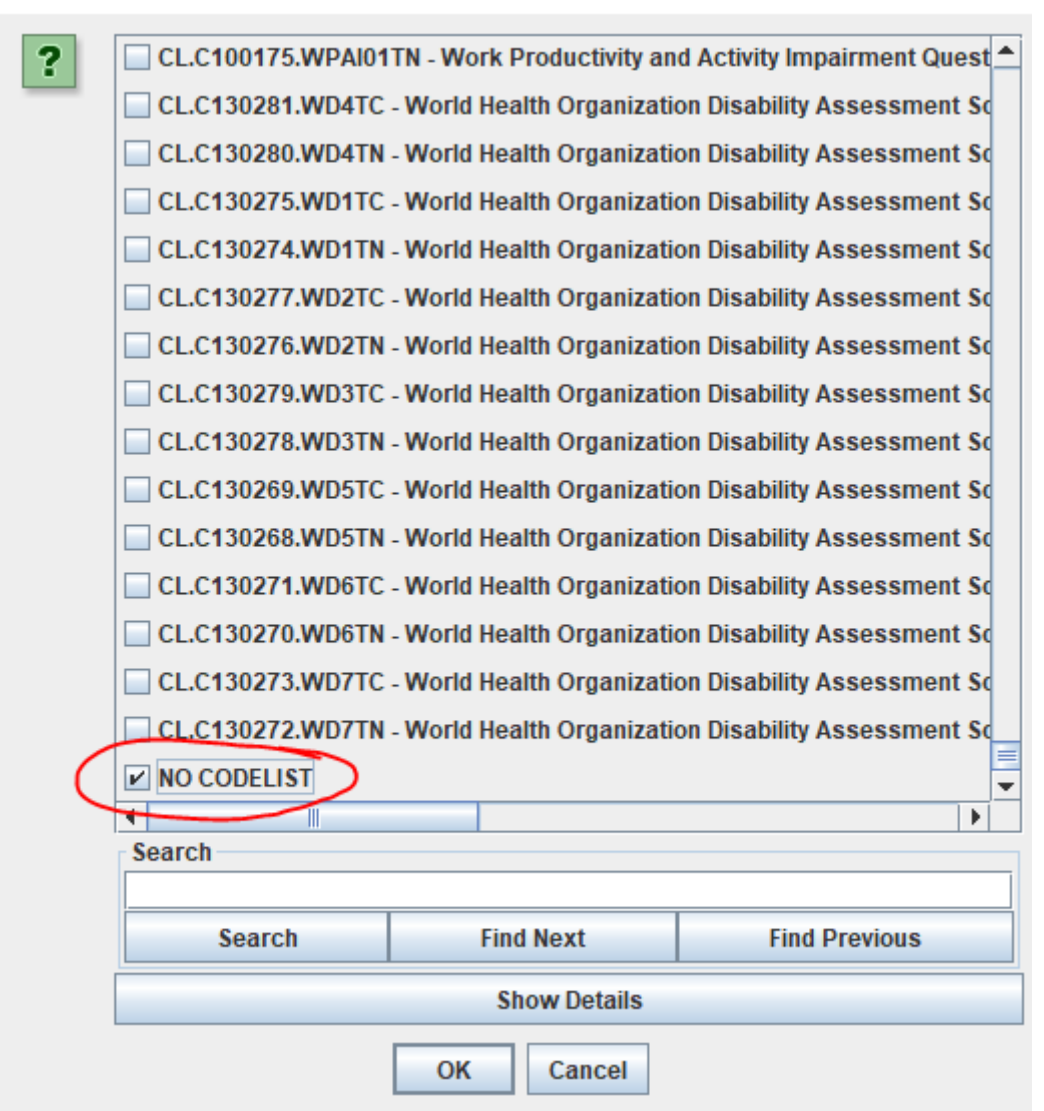

In case we have no codelist assigned for EGSTRESC, and we start a mapping by drag-and-drop, or by a double-click on the SDTM cell, a dialog will pop up, presenting us the possibilities again:

### CT-Relationships

| ? | Variable EGSTRESC currently has no associated codelist<br>but the CDISC CT-relations suggests the following codelist to be used:<br>C71150 (EGSTRESC - ECG Result)<br>Based on regular 10-second ECGs<br>Usage: SDTMIG v3.3               |
|---|----------------------------------------------------------------------------------------------------|
|   | C120522 (HE STRE SC - Holter ECG Results)<br>O Based on Holter monitoring<br>Usage: SDTMIG v3.3                                                                                                    |
|   | C101834 (NORMABNM - Normal Abnormal Response)<br>Valid when EGTEST EQ "Interpretation" and EGTESTCD<br>EQ "INTP" and collected results reflect the values<br>in the referenced CDISC CT. Sponsors may use this codelist                   |
|   | or extend EGSTRESC with values NORMAL, ABNORMAL, etc.<br>Usage: SDTMIG v3.3                                                                                                    |
|   | or extend EGSTRESC with values NORMAL, ABNORMAL, etc.<br>Usage: SDTMIG v3.3<br>Do not change or add a specific codelist right now.<br>I will add a ValueList later when necessary.                                                        |
|   | or extend EGSTRESC with values NORMAL, ABNORMAL, etc.<br>Usage: SDTMIG v3.3<br>Do not change or add a specific codelist right now.<br>I will add a ValueList later when necessary.<br>Add a sticky note to remember me to add a ValueList |

When we indeed want to assign a ValueList later, we select "Do not change or add a specific codelist now ...":

### **CT-Relationships**

| ? | Va<br>bu | riable EGSTRESC currently has no associated codelist<br>t the CDISC CT-relations suggests the following codelist to be used:<br>C71150 (EGSTRESC - ECG Result)<br>Based on regular 10-second ECGs<br>Usage: SDTMIG v3.3                                                                                |
|---|----------|----------------------------------------------------------------------------------------------------|
|   |          | C120522 (HESTRESC - Holter ECG Results)<br>O Based on Holter monitoring<br>Usage: SDTMIG v3.3                                                                                                    |
|   |          | C101834 (NORMABNM - Normal Abnormal Response)<br>Valid when EGTEST EQ "Interpretation" and EGTESTCD<br>EQ "INTP" and collected results reflect the values<br>in the referenced CDISC CT. Sponsors may use this codelist<br>or extend EGSTRESC with values NORMAL, ABNORMAL, etc.<br>Usage: SDTMIG v3.3 |
| - | ~        | <ul> <li>Do not change or add a specific codelist right now.</li> <li>I will add a ValueList later when necessary.</li> </ul>                                                                                                    |
|   |          | Add a sticky note to remember me to add a ValueList                                                                                                    |
|   |          | Do not show this dialog again for this variable                                                                                                    |

If we then also check the checkbox "Add a sticky note to remember me to add a ValueList", we see that, after closing the mapping, a "pin" is on the SDTM cell:

|     | ~               |          |
|-----|-----------------|----------|
| su( | - 🛱 FG.EGSTRESC | EG.EGSTI |
|     |                 |          |

And when we then use the menu "Edit - Sticky Note for SDTM variable":

| • | Edit                  | View     | Navigate     | Explore | Insert   | Transform       | Va    | lidate | CDIS    | C Library |
|---|-----------------------|----------|--------------|---------|----------|-----------------|-------|--------|---------|-----------|
| 0 | Copy                  | / Doma   | in/Dataset   |         |          | Ctrl-B          | •     | Dom    | nains ( | (ItemGrou |
|   | Past                  | te Doma  | ain/Dataset  |         |          | Ctrl-U          |       | /ariab | le      | Var       |
| 1 | Remove Domain/Dataset |          |              |         |          | Ctrl-Delete     |       | MOCO   |         | CM CMS    |
| 1 | Tran                  | spose    | Domain/Dat   | taset   |          | Ctrl-T          |       | DOSE   | :       | EX.EXDC   |
| 1 | SDT                   | M Varia  | ble Propert  | ties    |          | Ctrl-E          |       | CSCAT  | -<br>Г  | EC.ECPI   |
|   | SDT                   | M Dom:   | ain Properti | 68      |          | Shift-E         |       | REAS   | SND     | ML.MLD(   |
|   | CDT                   | M Codo   | List         | 00      |          | onne E          |       | RPRES  | SP      | PR.PRO    |
|   | SUI                   | w code   | LISU         |         |          |                 |       | hocc   | UR      | SU.SUS    |
|   | SDT                   | M Value  | eList        |         |          |                 |       | PTCD   |         | AE.AEHL   |
|   | SDT                   | M Value  | eList Variab | le      |          |                 |       | FOCC   | UR      | CE.CES    |
|   |                       |          |              |         |          |                 |       | BDTC   |         | DS.DSS    |
|   | Link                  | s to ext | ternal docu  | ments   |          |                 |       | STDT   | C       | DV.DVEN   |
|   | defir                 | ie.xml ( | Global Varia | ables   |          |                 |       | pocc   | UR      | HO.HOS    |
|   | 041-1                 |          | ALL COTMAN   | (       |          |                 |       | HSCA   | Т       | MH.MHP    |
|   | SUC                   | ky Note  | TOF SDIM V   | ariable |          |                 |       | ORR    | ESU     | DA.DAS1   |
|   | Rem                   | ove Sti  | cky Note fr  | om SDTM | Add or E | dit a Sticky No | ote o | n a SD | TM Va   | riable    |
|   | Trial                 | Design   | Dataset      |         |          |                 |       | 00     |         | LO.LGB    |

The "sticky note" is visualized and can be edited:

| ? | You may still want to generate a ValueList<br>as the variable has different codelists depending on the use case. |
|---|----------------------------------------------------------------------------------------------------|
|   | The possible codelists are:                                                                                      |
|   | - C71150: Based on regular 10-second ECGs                                                                        |
|   | - C120522: Based on Holter monitoring                                                                            |
|   | - C101834: Valid when EGTEST EQ "Interpretation" and EGTESTCD                                                    |
|   | EQ "INTP" and collected results reflect the values                                                               |
|   | in the referenced CDISC CT. Sponsors may use this codelist                                                       |
|   | or extend EGSTRESC with values NORMAL, ABNORMAL, etc.                                                            |
|   |                                                                                                    |
|   | OK Cancel                                                                                                    |

When starting the mapping for EGSTRESC, and a codelist is already associated to the variable, the same dialog will be shown, still allowing to change the choice, but when then selecting "Do not change or add ...", the already associated codelist will remain.

Similarly for DSDECOD, for which no initial codelist is present / assigned, when starting the mapping, the following dialog is displayed:

| CT-Relat | ionships X                                                                                                    | 2 |
|----------|----------------------------------------------------------------------------------------------------|---|
| ?        | Variable DSDECOD currently has no associated codelist<br>but the CDISC CT-relations suggests the following codelist to be used<br>C66727 (NCOMPLT - Completion/Reason for Non-Completion)<br>Usage: SDTMIG v3.3<br>Condition: DSCAT EQ "DISPOSITION EVENT" | : |
|          | C114118 (PROTMLST - Protocol Milestone)<br>Usage: SDTMIG v3.3<br>Condition: DSCAT EQ "PROTOCOL MILESTONE"                                                                                                    |   |
|          | C150811 (OTHEVENT - Other Disposition Event Response)<br>This codelist is not referenced in SDTMIG v3.3 but<br>Usage: SDTMIG v3.3<br>Condition: DSCAT EQ "OTHER EVENT"                                                                                     |   |
|          | <ul> <li>Do not change or add a specific codelist right now.</li> <li>I will add a ValueList later when necessary.</li> </ul>                                                                                                    |   |
|          | Add a sticky note to remember me to add a ValueList                                                                                                    | _ |
|          | Do not show this dialog again for this variable                                                                                                    |   |

# **Creating ValueLists**

Now, in the case of DS, which contains information about a mixture of events<sup>1</sup>, we will typically want to use a ValueList, in which we assign the codelist for DSDECOD depending on the value of DSCAT, as already indicated in the dialog.

We can do this in a semi-automated way by using the menu "Insert - Generate ValueList from Existing CodeList":

|   | Insert Transform Validate CDISC Library Options About     |       |  |  |  |  |  |  |  |  |  |
|---|-----------------------------------------------------------|-------|--|--|--|--|--|--|--|--|--|
| 1 | Global Variables from ODM into define.xml                 |       |  |  |  |  |  |  |  |  |  |
|   | MeasurementUnit definitions from ODM into define.xml      |       |  |  |  |  |  |  |  |  |  |
|   | All CodeList definitions from ODM into define.xml         |       |  |  |  |  |  |  |  |  |  |
| c | Selected CodeList definitions from ODM into define.xml    | EC.E  |  |  |  |  |  |  |  |  |  |
| 1 | CodeList definitions from File into define.xml            | ML.M  |  |  |  |  |  |  |  |  |  |
| 2 | ValueLists for CDISC CodeTables from File into define.xml | PR.P  |  |  |  |  |  |  |  |  |  |
| k | Create new SDTM CodeList from existing CodeList           | AE.AE |  |  |  |  |  |  |  |  |  |
| k | Create Enumerated CodeList from CodeListItem CodeList     | CE.C  |  |  |  |  |  |  |  |  |  |
| 1 | Create new SDTM Sponsor-defined CodeList                  | DS.D  |  |  |  |  |  |  |  |  |  |
| π | Create new SDTM CodeList from MeasurementUnits            | HO H  |  |  |  |  |  |  |  |  |  |
| f | Create new ValueList from existing CodeList               | MH.M  |  |  |  |  |  |  |  |  |  |
| f | Create mapping formula Ctrl-M                             | DA.D  |  |  |  |  |  |  |  |  |  |
|   |                                                           |       |  |  |  |  |  |  |  |  |  |

and select the codelist for "DSCAT" as the base of the ValueList:

<sup>&</sup>lt;sup>1</sup> I often call DS "the garbage can of events" ...

Select CodeList to convert to a ValueList

| CL.C74558.DSCA       - Category of Disposition Event         CL.C115304.FTCAT - Category of Functional Test         CL.C66797.IECAT - Category of Inclusion/Exclusion         CL.C124298.ONCRSCAT - Category of Oncology Response Assessment         CL.C100129.QSCAT - Category of Questionnaire         CL.C150812.CDFATSCD - CDAD Findings About Test Code         CL.C124678.CHIVC1TC - CDC Classification System for HIV-Infected Adults         CL.C124677.CHIVC1TN - CDC Classification System for HIV-Infected Adults         CL.C160925.CTAUGRS - CDISC Therapeutic Area User Guide Response         CL.C181173.CPTESTCD - Cell Phenotyping Test Code         CL.C181172.CELSTATE - Cell Phenotyping Test Name         CL.C120988.CPS01TC - Child-Pugh Classification Clinical Classification Te         CL.C120988.CPS01TN - Child-Pugh Classification Clinical Classification Te         CL.C154447.CDRS1TC - Children's Depression Rating Scale, Revised Clinit         Search         DSCAT         Show Details         V         Create simple 'WhereClause' automatically                                                                                                    |                     |                                                   |                               |  |  |  |  |  |  |  |  |
|----------------------------------------------------------------------------------------------------|---------------------|---------------------------------------------------|-------------------------------|--|--|--|--|--|--|--|--|
| □ CL.C115304.FTCAT - Category of Functional Test         □ CL.C66797.IECAT - Category of Inclusion/Exclusion         □ CL.C124298.ONCRSCAT - Category of Oncology Response Assessment         □ CL.C100129.QSCAT - Category of Questionnaire         □ CL.C100129.QSCAT - Category of Questionnaire         □ CL.C150812.CDFATSCD - CDAD Findings About Test Code         □ CL.C150813.CDFATS - CDAD Findings About Test Name         □ CL.C124678.CHIVC1TC - CDC Classification System for HIV-Infected Adults         □ CL.C124677.CHIVC1TN - CDC Classification System for HIV-Infected Adults         □ CL.C160925.CTAUGRS - CDISC Therapeutic Area User Guide Response         □ CL.C181173.CPTE STCD - Cell Phenotyping Test Code         □ CL.C181174.CPTEST - Cell Phenotyping Test Name         □ CL.C120989.CP S01TC - Child-Pugh Classification Clinical Classification Te         □ CL.C120988.CP S01TN - Child-Pugh Classification Clinical Classification Te         □ CL.C120988.CP S01TN - Child-Pugh Classification Clinical Classification Te         □ CL.C120988.CP S01TN - Child-Pugh Classification Clinical Classification Te         □ CL.C154447.CDRS1TC - Children's Depression Rating Scale, Revised Clinical         ▲ III       ▲         ■ Search       Show Details         ▶ Show Details       ▶                                                                                                 | CL.C74558.DSCA -    | Category of Disposition Ev                        | ent                           |  |  |  |  |  |  |  |  |
| □ CL.C66797.IECAT - Category of Inclusion/Exclusion         □ CL.C124298.ONCRSCAT - Category of Oncology Response Assessment         □ CL.C100129.QSCAT - Category of Questionnaire         □ CL.C150812.CDFATSCD - CDAD Findings About Test Code         □ CL.C150813.CDFATS - CDAD Findings About Test Name         □ CL.C124678.CHIVC1TC - CDC Classification System for HIV-Infected Adults         □ CL.C124677.CHIVC1TN - CDC Classification System for HIV-Infected Adults         □ CL.C160925.CTAUGRS - CDISC Therapeutic Area User Guide Response         □ CL.C181173.CPTE STCD - Cell Phenotyping Test Code         □ CL.C181174.CPTE ST - Cell Phenotyping Test Name         □ CL.C120989.CPS01TC - Child-Pugh Classification Clinical Classification Te         □ CL.C120988.CPS01TN - Child-Pugh Classification Clinical Classification Te         □ CL.C154447.CDRS1TC - Children's Depression Rating Scale, Revised Clinici         ✓ III       ▶         Search       Find Next       Find Previous         Show Details       ♥         ○ K       Cancel                                                                                                    | CL.C115304.FTCAT    | Category of Functional Te                         | st                            |  |  |  |  |  |  |  |  |
| □ CL.C124298.ONCRSCAT - Category of Oncology Response Assessment         □ CL.C100129.QSCAT - Category of Questionnaire         □ CL.C150812.CDFATSCD - CDAD Findings About Test Code         □ CL.C150813.CDFATS - CDAD Findings About Test Name         □ CL.C124678.CHIVC1TC - CDC Classification System for HIV-Infected Adults         □ CL.C124677.CHIVC1TN - CDC Classification System for HIV-Infected Adults         □ CL.C124677.CHIVC1TN - CDC Classification System for HIV-Infected Adults         □ CL.C124677.CHIVC1TN - CDC Classification System for HIV-Infected Adults         □ CL.C124677.CHIVC1TN - CDC Classification System for HIV-Infected Adults         □ CL.C124677.CHIVC1TN - CDC Classification System for HIV-Infected Adults         □ CL.C124677.CHIVC1TN - CDC Classification System for HIV-Infected Adults         □ CL.C124677.CHIVC1TN - CDC Classification System for HIV-Infected Adults         □ CL.C181173.CPTESTCD - Cell Phenotyping Test Code         □ CL.C181174.CPTEST - Cell Phenotyping Test Name         □ CL.C120989.CPS01TC - Child-Pugh Classification Clinical Classification Te         □ CL.C120988.CPS01TN - Child-Pugh Classification Clinical Classification Te         □ CL.C154447.CDRS1TC - Children's Depression Rating Scale, Revised Clinical         ✓       Search         □ ScAT       Find Next         ✓       Create simple 'WhereClause' automatically | CL.C66797.IECAT - C | CL.C66797.IECAT - Category of Inclusion/Exclusion |                               |  |  |  |  |  |  |  |  |
| □ CL.C100129.QSCAT - Category of Questionnaire         □ CL.C150812.CDFATSCD - CDAD Findings About Test Code         □ CL.C150813.CDFATS - CDAD Findings About Test Name         □ CL.C124678.CHIVC1TC - CDC Classification System for HIV-Infected Adults         □ CL.C124677.CHIVC1TN - CDC Classification System for HIV-Infected Adults         □ CL.C124677.CHIVC1TN - CDC Classification System for HIV-Infected Adults         □ CL.C124677.CHIVC1TN - CDC Classification System for HIV-Infected Adults         □ CL.C160925.CTAUGRS - CDISC Therapeutic Area User Guide Response         □ CL.C181173.CPTESTCD - Cell Phenotyping Test Code         □ CL.C181174.CPTEST - Cell Phenotyping Test Name         □ CL.C181172.CEL STATE - Cell State Response         □ CL.C120989.CPS01TC - Child-Pugh Classification Clinical Classification Te         □ CL.C120988.CPS01TN - Child-Pugh Classification Clinical Classification Te         □ CL.C154447.CDRS1TC - Children's Depression Rating Scale, Revised Clinical         ▲ ■ ■ ▲ ■         Search         DSCAT         Show Details         ✔ Create simple 'WhereClause' automatically         OK       Cancel                                                                                                    | CL.C124298.ONCRS    | CAT - Category of Oncolog                         | y Response Assessment         |  |  |  |  |  |  |  |  |
| □ CL.C150812.CDFATSCD - CDAD Findings About Test Code         □ CL.C150813.CDFATS - CDAD Findings About Test Name         □ CL.C124678.CHIVC1TC - CDC Classification System for HIV-Infected Adults         □ CL.C124677.CHIVC1TN - CDC Classification System for HIV-Infected Adults         □ CL.C124677.CHIVC1TN - CDC Classification System for HIV-Infected Adults         □ CL.C124677.CHIVC1TN - CDC Classification System for HIV-Infected Adults         □ CL.C124677.CHIVC1TN - CDC Classification System for HIV-Infected Adults         □ CL.C160925.CTAUGRS - CDISC Therapeutic Area User Guide Response         □ CL.C181173.CPTESTCD - Cell Phenotyping Test Code         □ CL.C181174.CPTEST - Cell Phenotyping Test Name         □ CL.C181172.CELSTATE - Cell State Response         □ CL.C120989.CPS01TC - Child-Pugh Classification Clinical Classification Te         □ CL.C120988.CPS01TN - Child-Pugh Classification Clinical Classification Te         □ CL.C154447.CDRS1TC - Children's Depression Rating Scale, Revised Clinical         ▲       ■         ▲       ■         ▲       ■         ▲       ■         ▲       ■         ▲       ■         ▲       ■         ▲       ■         ▲       ■         ▲       ■         ▲       ■         ▲       ■ <tr< td=""><td>CL.C100129.QSCAT</td><td>- Category of Questionnai</td><td>e</td></tr<>                                                          | CL.C100129.QSCAT    | - Category of Questionnai                         | e                             |  |  |  |  |  |  |  |  |
| □ CL.C150813.CDFATS - CDAD Findings About Test Name         □ CL.C124678.CHIVC1TC - CDC Classification System for HIV-Infected Adults         □ CL.C124677.CHIVC1TN - CDC Classification System for HIV-Infected Adults         □ CL.C160925.CTAUGRS - CDISC Therapeutic Area User Guide Response         □ CL.C181173.CPTESTCD - Cell Phenotyping Test Code         □ CL.C181174.CPTEST - Cell Phenotyping Test Name         □ CL.C181172.CELSTATE - Cell State Response         □ CL.C120989.CPS01TC - Child-Pugh Classification Clinical Classification Te         □ CL.C120988.CPS01TN - Child-Pugh Classification Clinical Classification Te         □ CL.C154447.CDRS1TC - Children's Depression Rating Scale, Revised Clinical         ▲       ■         ▲       ■         ▲       ■         ▲       ■         ▲       ■         ▲       ■         ▲       ■         ▲       ■         ▲       ■         ▲       ■         ▲       ■         ▲       ■         ▲       ■         ■       ■         ■       ■         ■       ■         ■       ■         ■       ■         ■       ■         ■       ■     <                                                                                                    | CL.C150812.CDFAT    | CD - CDAD Findings About                          | Test Code                     |  |  |  |  |  |  |  |  |
| □ CL.C124678.CHIVC1TC - CDC Classification System for HIV-Infected Adults         □ CL.C124677.CHIVC1TN - CDC Classification System for HIV-Infected Adults         □ CL.C160925.CTAUGRS - CDISC Therapeutic Area User Guide Response         □ CL.C181173.CPTESTCD - Cell Phenotyping Test Code         □ CL.C181174.CPTEST - Cell Phenotyping Test Name         □ CL.C181172.CELSTATE - Cell State Response         □ CL.C120989.CPS01TC - Child-Pugh Classification Clinical Classification Te         □ CL.C120988.CPS01TN - Child-Pugh Classification Clinical Classification Te         □ CL.C154447.CDRS1TC - Children's Depression Rating Scale, Revised Clinic         ◀       ■         ▲       ▲         Bearch       ■         BCAT       ▲         ▲       ▲         ▲       ▲         ▲       ▲         ▲       ▲         ▲       ▲         ▲       ▲         ▲       ▲         ▲       ▲         ▲       ▲         ▲       ▲         ▲       ▲         ▲       ▲         ▲       ▲         ▲       ▲         ▲       ▲         ▲       ▲         ▲       ▲         ▲ </td <td>CL.C150813.CDFAT</td> <td>- CDAD Findings About Te</td> <td>st Name</td>                                                                                                    | CL.C150813.CDFAT    | - CDAD Findings About Te                          | st Name                       |  |  |  |  |  |  |  |  |
| □ CL.C124677.CHIVC1TN - CDC Classification System for HIV-Infected Adults         □ CL.C160925.CTAUGRS - CDISC Therapeutic Area User Guide Response         □ CL.C181173.CPTE STCD - Cell Phenotyping Test Code         □ CL.C181174.CPTE ST - Cell Phenotyping Test Name         □ CL.C181172.CEL STATE - Cell State Response         □ CL.C120989.CP S01TC - Child-Pugh Classification Clinical Classification Te         □ CL.C120988.CP S01TN - Child-Pugh Classification Clinical Classification Te         □ CL.C154447.CDRS1TC - Children's Depression Rating Scale, Revised Clinical         ▲         ▲         ▲         ▲         ▲         ▲         ▲         ▲         ▲         ▲         ▲         ▲         ▲         ▲         ▲         ▲         ▲         ▲         ▲         ▲         ▲         ▲         ▲         ▲         ▲         ▲         ▲         ▲         ▲         ▲         ▲         ▲         ▲         ▲         ▲                                                                                                    | CL.C124678.CHIVC1   | TC - CDC Classification Sy                        | stem for HIV-Infected Adults  |  |  |  |  |  |  |  |  |
| □ CL.C160925.CTAUGRS - CDISC Therapeutic Area User Guide Response         □ CL.C181173.CPTESTCD - Cell Phenotyping Test Code         □ CL.C181174.CPTEST - Cell Phenotyping Test Name         □ CL.C181172.CELSTATE - Cell State Response         □ CL.C120989.CPS01TC - Child-Pugh Classification Clinical Classification Te         □ CL.C120988.CPS01TN - Child-Pugh Classification Clinical Classification Te         □ CL.C154447.CDRS1TC - Children's Depression Rating Scale, Revised Clinic         ▲       ■         ▲       ■         Search       DSCAT         Show Details       ▲         ▲       Create simple 'WhereClause' automatically                                                                                                    | CL.C124677.CHIVC1   | TN - CDC Classification Sy                        | stem for HIV-Infected Adults  |  |  |  |  |  |  |  |  |
| CL.C181173.CPTESTCD - Cell Phenotyping Test Code CL.C181174.CPTEST - Cell Phenotyping Test Name CL.C181172.CELSTATE - Cell State Response CL.C120989.CPS01TC - Child-Pugh Classification Clinical Classification Te CL.C120988.CPS01TN - Child-Pugh Classification Clinical Classification Te CL.C154447.CDRS1TC - Children's Depression Rating Scale, Revised Clinic Search DSCAT Search Find Next Find Previous OK Cancel                                                                                                    | CL.C160925.CTAUG    | RS - CDISC Therapeutic Ar                         | ea User Guide Response        |  |  |  |  |  |  |  |  |
| CL.C181174.CPTEST - Cell Phenotyping Test Name CL.C181172.CELSTATE - Cell State Response CL.C120989.CPS01TC - Child-Pugh Classification Clinical Classification Te CL.C120988.CPS01TN - Child-Pugh Classification Clinical Classification Te CL.C154447.CDRS1TC - Children's Depression Rating Scale, Revised Clinic CL.C154447.CDRS1TC - Children's Depression Rating Scale, Revised Clinic Search DSCAT Search Show Details Create simple 'WhereClause' automatically OK Cancel                                                                                                    | CL.C181173.CPTE \$1 | CD - Cell Phenotyping Tes                         | t Code                        |  |  |  |  |  |  |  |  |
| CL.C181172.CELSTATE - Cell State Response CL.C120989.CPS01TC - Child-Pugh Classification Clinical Classification Te CL.C120988.CPS01TN - Child-Pugh Classification Clinical Classification Te CL.C154447.CDRS1TC - Children's Depression Rating Scale, Revised Clinic  CL.C154447.CDRS1TC - Children's Depression Rating Scale, Revised Clinic  Search DSCAT Search Find Next Find Previous Now Details Create simple 'WhereClause' automatically OK Cancel                                                                                                    | CL.C181174.CPTE \$7 | - Cell Phenotyping Test N                         | ame                           |  |  |  |  |  |  |  |  |
| CL.C120989.CPS01TC - Child-Pugh Classification Clinical Classification Te CL.C120988.CPS01TN - Child-Pugh Classification Clinical Classification Te CL.C154447.CDRS1TC - Children's Depression Rating Scale, Revised Clinic  CL.C154447.CDRS1TC - Children's Depression Rating Scale, Revised Clinic  CL.C154447.CDRS1TC - Children's Depression Rating Scale, Revised Clinic  Search DSCAT Search Find Next Find Previous Show Details Create simple 'WhereClause' automatically OK Cancel                                                                                                    | CL.C181172.CEL STA  | TE - Cell State Response                          |                               |  |  |  |  |  |  |  |  |
| CL.C120988.CP S01TN - Child-Pugh Classification Clinical Classification Te CL.C154447.CDR S1TC - Children's Depression Rating Scale, Revised Clinic Search DSCAT Search Find Next Find Previous Show Details Create simple 'WhereClause' automatically OK Cancel                                                                                                    | CL.C120989.CP \$017 | C - Child-Pugh Classificat                        | on Clinical Classification Te |  |  |  |  |  |  |  |  |
| CL.C154447.CDRS1TC - Children's Depression Rating Scale, Revised Clinic                                                                                                    | CL.C120988.CP \$017 | N - Child-Pugh Classificat                        | on Clinical Classification Te |  |  |  |  |  |  |  |  |
| Search  DSCAT  Search  Find Next  Find Previous  Create simple 'WhereClause' automatically  OK  Cancel                                                                                                    | CL.C154447.CDR\$1   | FC - Children's Depression                        | Rating Scale, Revised Clinic  |  |  |  |  |  |  |  |  |
| Search DSCAT Search Find Next Find Previous Show Details Create simple 'WhereClause' automatically OK Cancel                                                                                                    | •                   |                                                   | •                             |  |  |  |  |  |  |  |  |
| DSCAT     Search     Find Next     Find Previous       Show Details     Show Details       Create simple 'WhereClause' automatically       OK     Cancel                                                                                                    | Search              |                                                   |                               |  |  |  |  |  |  |  |  |
| Search Find Next Find Previous  Show Details  Create simple 'WhereClause' automatically  OK Cancel                                                                                                    | DSCAT               |                                                   |                               |  |  |  |  |  |  |  |  |
| Show Details Create simple 'WhereClause' automatically OK Cancel                                                                                                    | Search              | Find Next                                         | Find Previous                 |  |  |  |  |  |  |  |  |
| Create simple 'WhereClause' automatically                                                                                                    |                     | Show Details                                      |                               |  |  |  |  |  |  |  |  |
| OK Cancel                                                                                                    |                     |                                                   |                               |  |  |  |  |  |  |  |  |
| OK Cancel                                                                                                    | Create simple When  | reclause' automatically                           |                               |  |  |  |  |  |  |  |  |
|                                                                                                    |                     | OK Cancel                                         |                               |  |  |  |  |  |  |  |  |

 $\times$ 

We can also already have the system generate the "WhereClause" automatically by checking the checkbox "Create simple WhereClause automatically". After clicking OK:

| 🍰 Crea | Create new SDTM ValueList from existing CodeList |                      |           |        |             |        |         |                    |             |        |          |                          |   |
|--------|--------------------------------------------------|----------------------|-----------|--------|-------------|--------|---------|--------------------|-------------|--------|----------|--------------------------|---|
| ?      | ?                                                |                      |           |        |             |        |         |                    |             |        |          |                          |   |
|        |                                                  |                      |           |        |             |        |         |                    |             |        |          |                          |   |
|        | CL.C74558.DSCAT - Category                       | of Disposition Event |           |        |             |        |         |                    |             |        |          |                          |   |
|        | New OID:                                         |                      |           |        |             |        |         | VL.CL.C74558.DS    | CAT         |        |          |                          |   |
|        |                                                  |                      |           |        |             |        |         |                    |             |        |          |                          | 1 |
|        | OID                                              | Name                 | Data Type | Length | Sign.Digits | Origin | Comment | Description        | def:Display | Method | CodeList | WhereClause              |   |
|        | IT.DISPOSITION_EVENT                             | DISPOSITION EVENT    |           |        |             |        |         | DISPOSITION EVENT  |             |        |          | WC.IT.DISPOSITION_EVENT  |   |
|        | IT.OTHER EVENT                                   | OTHER EVENT          |           |        |             |        |         | OTHER EVENT        |             |        |          | WC.IT.OTHER EVENT        |   |
|        | IT.PROTOCOL_MILESTONE                            | PROTOCOL MILESTONE   |           |        |             |        |         | PROTOCOL MILESTONE |             |        |          | WC.IT.PROTOCOL_MILESTONE | 1 |
|        |                                                  |                      |           |        |             |        |         |                    |             |        |          |                          |   |
|        |                                                  |                      |           |        |             |        |         |                    |             |        |          |                          |   |
|        |                                                  |                      |           |        |             |        |         |                    |             |        |          |                          |   |

When clicking on one of the "WhereClause" cells, we can edit or visualize the Where-clause:

### Sesigning/Updating WhereClause for Item: IT.DISPOSITION\_EVENT

| OID:     | WC.I                       | T.DISPOSITION_EVENT                                                                                                   |                               |
|----------|----------------------------|----------------------------------------------------------------------------------------------------|-------------------------------|
| Comment: |                            |                                                                                                    | External document for comment |
|          |                            | Show 'Where' clause                                                                                                   |                               |
|          |                            | Number of RangeChecks: 1 ×                                                                                            |                               |
|          |                            |                                                                                                    | -                             |
|          | Comparator: EQ 💌 Item OID: | DS.DSCAT DS.DSCAT DS.DSSCAT DS.EPOCH DS.DSDTC DS.DSSTDTC DS.DSSTDY DV.DVSEQ DV.DVREFID DV.DVREFID DV.DVSPID DV.DVTERM | CheckValue: DISPOSITION EVEN  |

We can add a comment and/or a link to an external document (very uncommon in this case), and getting the human-understandable phrase by clicking the button "Show 'Where' Clause):

| 🛓 Desi | gning/Updating WhereClause for | Item: IT.DISPOSITION_EVENT             | $\times$ |
|--------|--------------------------------|----------------------------------------|----------|
| ?      | OID:                           | WC.IT.DISPOSITION_EVENT                |          |
| _      | Comment:                       | External document for comment          |          |
|        |                                | Show 'Where' clause                    |          |
|        |                                | Number of RangeChecks: $1 \frac{1}{-}$ |          |
|        |                                | Where-Clause Expression X              | -        |
|        |                                | i where DSCAT EQ 'DISPOSITION EVENT'   |          |
|        |                                | OK                                     |          |
|        |                                | DS.DSCAT                               |          |
|        |                                | DS.EPOCH                               |          |

Now going back to the dialog showing the ValueList editor, we can start adding additional information, like the datatype for the 3 use cases:

Х

| CL.C74558.DSCAT - Category | of Disposition Event |            |   |        |     |
|----------------------------|----------------------|------------|---|--------|-----|
| New OID:                   |                      |            |   |        |     |
| OID                        | Name                 | Data Typ   | е | Length | Sig |
| IT.DISPOSITION_EVENT       | DISPOSITION EVENT    |            | • |        |     |
| IT.OTHER_EVENT             | OTHER EVENT          | text       |   |        |     |
| IT.PROTOCOL_MILESTONE      | PROTOCOL MILESTONE   | integer    |   |        |     |
|                            |                      | float      |   |        |     |
|                            |                      | datetime   | = |        |     |
|                            |                      | dato       |   |        |     |
|                            |                      | timo       |   |        |     |
|                            |                      | unie       |   |        |     |
|                            |                      | partialDat |   |        |     |
|                            |                      | partialTim | • |        |     |

But most importantly, the codelist for each of the use cases. So for the case of "Disposition Event", we can set the associated codelist by clicking in the corresponding cell:

| CL.C74558.DSCAT - Category of Disposition Event |                                                                                        |                                                                                                    |                                                                                                    |                                                                                                    |                                                                                                    |                                                                                                    |                                                                                                    |                                                                                                    |                                                                                                    |                                                                                                    |
|-------------------------------------------------|----------------------------------------------------------------------------------------|----------------------------------------------------------------------------------------------------|----------------------------------------------------------------------------------------------------|----------------------------------------------------------------------------------------------------|----------------------------------------------------------------------------------------------------|----------------------------------------------------------------------------------------------------|----------------------------------------------------------------------------------------------------|----------------------------------------------------------------------------------------------------|----------------------------------------------------------------------------------------------------|----------------------------------------------------------------------------------------------------|
| New OID: VLCLC74558.DSCAT                       |                                                                                        |                                                                                                    |                                                                                                    |                                                                                                    |                                                                                                    |                                                                                                    |                                                                                                    |                                                                                                    |                                                                                                    |                                                                                                    |
| 1                                               |                                                                                        |                                                                                                    |                                                                                                    |                                                                                                    |                                                                                                    | 1                                                                                                    | 1 1                                                                                                    |                                                                                                    |                                                                                                    |                                                                                                    |
| Name                                            | Data Type                                                                              | Length                                                                                                    | Sign.Digits                                                                                                    | Origin                                                                                                    | Comment                                                                                                    | Description                                                                                                    | def:Display                                                                                                    | Method                                                                                                    | CodeList                                                                                                    | WhereClaus                                                                                                    |
| DISPOSITION EVENT                               |                                                                                        |                                                                                                    |                                                                                                    |                                                                                                    |                                                                                                    | DISPOSITION EVENT                                                                                                    |                                                                                                    |                                                                                                    |                                                                                                    | WC.IT.DISPOSITION_EVI                                                                                                    |
| OTHER EVENT                                     |                                                                                        |                                                                                                    |                                                                                                    |                                                                                                    |                                                                                                    | OTHER EVENT                                                                                                    |                                                                                                    |                                                                                                    |                                                                                                    | C.IT.OTHER_EVENT                                                                                                    |
| PROTOCOL MILESTONE                              |                                                                                        |                                                                                                    |                                                                                                    |                                                                                                    |                                                                                                    | PROTOCOL MILESTONE                                                                                                    |                                                                                                    |                                                                                                    |                                                                                                    | WC.IT.PROTOCOL_MILE                                                                                                    |
|                                                 |                                                                                        |                                                                                                    |                                                                                                    |                                                                                                    |                                                                                                    |                                                                                                    |                                                                                                    |                                                                                                    |                                                                                                    |                                                                                                    |
|                                                 |                                                                                        |                                                                                                    |                                                                                                    |                                                                                                    |                                                                                                    |                                                                                                    |                                                                                                    |                                                                                                    |                                                                                                    |                                                                                                    |
|                                                 | of Disposition Event<br>Name<br>DISPOSITION EVENT<br>OTHER EVENT<br>PROTOCOL MILESTONE | of Disposition Event           Name         Data Type           DISPOSITION EVENT         OTHER EVENT           OTHER EVENT         PROTOCOL MILESTONE | of Disposition Event           Name         Data Type         Length           DISPOSITION EVENT         OTHER EVENT         PROTOCOL MILESTONE         PROTOCOL MILESTONE | of Disposition Event           Name         Data Type         Length         Sign.Digits           DISPOSITION EVENT         OTHER EVENT         PROTOCOL MILESTONE         PROTOCOL MILESTONE | of Disposition Event           Name         Data Type         Length         Sign.Digits         Origin           DISPOSITION EVENT         OTHER EVENT         PROTOCOL MILESTONE         PROTOCOL MILESTONE | of Disposition Event           Name         Data Type         Length         Sign.Digits         Origin         Comment           DISPOSITION EVENT         OTHER EVENT         OTHER EVENT         PROTOCOL MILESTONE         OTHER EVENT         OTHER EVENT | of Disposition Event<br>VL.CL.C74558 DS<br>Name Data Type Length Sign.Digits Origin Comment Description<br>DISPOSITION EVENT<br>OTHER EVENT<br>OTHER EVENT<br>PROTOCOL MILESTONE<br>PROTOCOL MILESTONE | of Disposition Event<br>VLCLC74558 DSCAT<br>Name Data Type Length Sign.Digits Origin Comment Description def.Display<br>DISPOSITION EVENT<br>OTHER EVENT<br>OTHER EVENT<br>PROTOCOL MILESTONE<br>PROTOCOL MILESTONE | of Disposition Event           VL_CLC74558_DSCAT           Name         Data Type         Length         Sign.Digits         Origin         Comment         Description         def.Display         Method           DISPOSITION EVENT         DISPOSITION EVENT         OTHER EVENT         DISPOSITION EVENT         Method           OTHER EVENT         OTHER EVENT         OTHER EVENT         PROTOCOL MILESTONE         PROTOCOL MILESTONE | of Disposition Event           VL_CL_C74558 DSCAT           Name         Data Type         Length         Sign.Digits         Origin         Comment         Description         def.Display         Method         CodeList           DISPOSITION EVENT         DISPOSITION EVENT |

Leading to a "codelist selector":

| Select a Co                                                                                                    | odeList                                                                                                    |                           | ×                            |  |  |  |  |  |  |  |
|----------------------------------------------------------------------------------------------------|----------------------------------------------------------------------------------------------------|---------------------------|------------------------------|--|--|--|--|--|--|--|
| ?                                                                                                    | CL.C66727.NCOMPL                                                                                                    | T - Completion/Reason fo  | r Non-Completion             |  |  |  |  |  |  |  |
|                                                                                                    | CL.C90018.C STATE                                                                                                    | Consciousness State       |                              |  |  |  |  |  |  |  |
|                                                                                                    | CL.C101838.CCRCL                                                                                                    | SCD - Consensus Cardiac   | Classification System Test   |  |  |  |  |  |  |  |
| <ul> <li>CL.C101837.CCRCLS - Consensus Cardiac Classification System Test Nar</li> <li>CL.C102575.CCINVTYP - Contact Case Investigation Contact Type</li> <li>CL.C127257.CONROL - Contact Role for Clinical Study</li> <li>CL.C66785.TCNTRL - Control Type Response</li> <li>CL.C150766.COWAT1TC - Controlled Oral Word Association Test Function</li> <li>CL.C150765.COWAT1TN - Controlled Oral Word Association Test Function</li> </ul>                                                                                                    |                                                                                                    |                           |                              |  |  |  |  |  |  |  |
| <ul> <li>CL.C102575.CCINVTYP - Contact Case Investigation Contact Type</li> <li>CL.C127257.CONROL - Contact Role for Clinical Study</li> <li>CL.C66785.TCNTRL - Control Type Response</li> <li>CL.C150766.COWAT1TC - Controlled Oral Word Association Test Function</li> <li>CL.C150765.COWAT1TN - Controlled Oral Word Association Test Function</li> </ul>                                                                                                    |                                                                                                    |                           |                              |  |  |  |  |  |  |  |
|                                                                                                    | CL.C127257.CONROL - Contact Role for Clinical Study                                                                                                    |                           |                              |  |  |  |  |  |  |  |
|                                                                                                    | CL.C66785.TCNTRL - Control Type Response                                                                                                    |                           |                              |  |  |  |  |  |  |  |
|                                                                                                    | CL.C66785.TCNTRL - Control Type Response CL.C150766.COWAT1TC - Controlled Oral Word Association Test Function                                                                                                    |                           |                              |  |  |  |  |  |  |  |
|                                                                                                    | CL.C150765.COWAT                                                                                                    | 1TN - Controlled Oral Wo  | rd Association Test Function |  |  |  |  |  |  |  |
|                                                                                                    | CL.C122007.CPFATS                                                                                                    | CD - COPD Findings Abou   | it Test Code                 |  |  |  |  |  |  |  |
|                                                                                                    | CL.C122006.CPFATS                                                                                                    | - COPD Findings About T   | est Name                     |  |  |  |  |  |  |  |
|                                                                                                    | CL.C101843.CADPR                                                                                                    | SN - Coronary Artery Dise | ase Presentation             |  |  |  |  |  |  |  |
|                                                                                                    | Search                                                                                                    |                           |                              |  |  |  |  |  |  |  |
|                                                                                                    | <ul> <li>CL.C66727.NCOMPLT - Completion/Reason for Non-Completion         CL.C90018.CSTATE - Consciousness State         CL.C101838.CCRCLSCD - Consensus Cardiac Classification System Test (         CL.C101837.CCRCLS - Consensus Cardiac Classification System Test Nar         CL.C102575.CCINVTYP - Contact Case Investigation Contact Type         CL.C127257.CONROL - Contact Role for Clinical Study         CL.C66785.TCNTRL - Control Type Response         CL.C150766.COWAT1TC - Controlled Oral Word Association Test Function         CL.C150765.COWAT1TN - Controlled Oral Word Association Test Function         CL.C122007.CPFATSCD - COPD Findings About Test Code         CL.C101843.CADPRSN - Coronary Artery Disease Presentation         Search         completion         Search         Find Next         Find Previous         Show Details         OK         Cancel         CL     </li> </ul> |                           |                              |  |  |  |  |  |  |  |
| CL.C101837.CCRCLS - Consensus Cardiac Classification System Test Nar<br>CL.C102575.CCINVTYP - Contact Case Investigation Contact Type<br>CL.C127257.CONROL - Contact Role for Clinical Study<br>CL.C66785.TCNTRL - Control Type Response<br>CL.C150766.COWAT1TC - Controlled Oral Word Association Test Function<br>CL.C150765.COWAT1TN - Controlled Oral Word Association Test Function<br>CL.C122007.CPFATSCD - COPD Findings About Test Code<br>CL.C122006.CPFATS - COPD Findings About Test Name<br>CL.C101843.CADPRSN - Coronary Artery Disease Presentation<br>Search<br>Completion<br>Find Next<br>Find Previous                                                                                                    |                                                                                                    |                           |                              |  |  |  |  |  |  |  |
| CL.C101838.CCRCLSCD - Consensus Cardiac Classification System Test<br>CL.C101837.CCRCLS - Consensus Cardiac Classification System Test Nar<br>CL.C102575.CCINVTYP - Contact Case Investigation Contact Type<br>CL.C127257.CONROL - Contact Role for Clinical Study<br>CL.C66785.TCNTRL - Control Type Response<br>CL.C150766.COWAT1TC - Controlled Oral Word Association Test Function<br>CL.C150765.COWAT1TN - Controlled Oral Word Association Test Function<br>CL.C150765.COWAT1TN - Controlled Oral Word Association Test Function<br>CL.C122007.CPFATSCD - COPD Findings About Test Code<br>CL.C122006.CPFATS - COPD Findings About Test Name<br>CL.C101843.CADPRSN - Coronary Artery Disease Presentation<br>Search<br>Completion<br>Search<br>Find Next<br>Find Previous |                                                                                                    |                           |                              |  |  |  |  |  |  |  |
|                                                                                                    |                                                                                                    | OK Cancel                 |                              |  |  |  |  |  |  |  |

Where we select the codelist "Completion/Reason for Non-Completion". We can show the details of the codelist by clicking "Show Details" leading to:

| Select a Co | odeList    |                                                                                         |                                                                                                    |                             | ×      |  |  |  |
|-------------|------------|-----------------------------------------------------------------------------------------|----------------------------------------------------------------------------------------------------|-----------------------------|--------|--|--|--|
| ?           | CL.C66727  | <u> </u>                                                                                |                                                                                                    |                             |        |  |  |  |
|             | CL CodeLis | t: Completi                                                                             | on/Reason for Non-Comp                                                                                              | etion (OID: CL.C66727.NCOMF | чцт) X |  |  |  |
|             |            | ADVERS<br>APPROV<br>COMPLE<br>DEATH [<br>DISEASE<br>FAILURE                             | E EVENT [C41331]<br>/ED DRUG AVAILABLE FO<br>ETED [C25250]<br>C28554]<br>E RELAPSE [C38155]<br>TO MEET CONTINUATION | R INDICATION [C172573]      |        |  |  |  |
|             |            | LACK OF EFFICACY [C48226]<br>LOGISTICAL PROBLEM [C176343]<br>LOST TO FOLLOW-UP [C48227] |                                                                                                    |                             |        |  |  |  |
|             |            |                                                                                         | OK                                                                                                    |                             |        |  |  |  |
|             | Search     |                                                                                         |                                                                                                    |                             |        |  |  |  |
|             | Searc      | h                                                                                       | Find Next                                                                                                    | Find Previous               |        |  |  |  |
|             |            |                                                                                         | Show Details                                                                                                    |                             |        |  |  |  |

And after clicking "OK" twice, we see that the codelist has been assigned for the case of "disposition event":

| Method | CodeList          | WhereClause              |  |
|--------|-------------------|--------------------------|--|
| (      | CL.C66727.NCOMPLT | WC.IT.DISPOSITION_EVENT  |  |
|        |                   | WC.IT.OTHER_EVENT        |  |
|        |                   | WC.IT.PROTOCOL_MILESTONE |  |
|        |                   |                          |  |
|        |                   |                          |  |
|        |                   |                          |  |

We can then do the same for the cases of "Other Event" and "Protocol Milestone", leading to e.g.:

| 🛓 Create | Create new SDTM ValueList from existing CodeList |                    |           |        |             |        |         |                    |             |        |                     |                          |
|----------|--------------------------------------------------|--------------------|-----------|--------|-------------|--------|---------|--------------------|-------------|--------|---------------------|--------------------------|
| ?        | ?                                                |                    |           |        |             |        |         |                    |             |        |                     |                          |
|          |                                                  |                    |           |        |             |        |         |                    |             |        |                     |                          |
| C        | CL.C74558.DSCAT - Category of Disposition Event  |                    |           |        |             |        |         |                    |             |        |                     |                          |
| N        | New OID: VLCLC74558 DSCAT                        |                    |           |        |             |        |         |                    |             |        |                     |                          |
| _        |                                                  | -                  |           |        |             |        |         |                    |             |        |                     |                          |
|          | OID                                              | Name               | Data Type | Length | Sign.Digits | Origin | Comment | Description        | def:Display | Method | CodeList            | WhereClause              |
| п        | DISPOSITION_EVENT                                | DISPOSITION EVENT  | text      | 20     |             |        |         | DISPOSITION EVENT  |             |        | CL.C66727.NCOMPLT   | WC.IT.DISPOSITION_EVENT  |
| п        | LOTHER_EVENT                                     | OTHER EVENT        | text      | 20     |             |        |         | OTHER EVENT        |             |        | CL.C150811.OTHEVENT | WC.IT.OTHER_EVENT        |
| 1        | PROTOCOL_MILESTONE                               | PROTOCOL MILESTONE | text      | 20     |             |        |         | PROTOCOL MILESTONE |             |        | CL.C114118.PROTMLST | WC.IT.PROTOCOL_MILESTONE |
|          |                                                  |                    |           |        |             |        |         |                    |             |        |                     |                          |

Remark that we just assign a "dummy" value for the maximal length for now, as we do not know yet what the values will be. This is essentially only needed because of the antique SAS Transport 5 format, and irrelevant when using a modern submission format like <u>CDISC Dataset-JSON</u> which will probably the FDA format of choice soon.

We still then need to assign this ValueList (with identifier VL.CL.C74558) to DSDECOD. To do so, select the DSDECOD cell in the SDTM table, and use the menu "Edit - SDTM Variable Properties" (CTRL-E):

Edit Droportion for SDTM Variable DS DSDECOD

| Jei | ties for sprivi variable bs.bsbecob |                                                     |                 |
|-----|-------------------------------------|-----------------------------------------------------|-----------------|
| 0   | DID:                                | DS.DSDECOD                                          |                 |
|     | New OID                             |                                                     | Edit            |
| 1   | Name:                               | DSDECOD                                             |                 |
| 1   | SA SFieldName:                      | DSDECOD                                             |                 |
| 1   | Data type:                          | text                                                |                 |
| (   | Current Length:                     | 80                                                  |                 |
|     | New Length:                         |                                                     |                 |
| (   | Current Significant Digits:         |                                                     |                 |
|     | New Significant Digits:             | -1                                                  |                 |
| (   | Current Role:                       | Synonym Qualifier                                   |                 |
|     | New Role                            | Synonym Qualifier                                   |                 |
| (   | Current Role CodeList:              |                                                     |                 |
|     | New Role CodeList                   | CL.MEDDRA - MedDRA Adverse Events Dictionary (text) |                 |
| (   | Current Origin/Source:              | NONE DEFINED YET                                    |                 |
|     | Edit Origin/Source:                 |                                                     | Edit            |
| 0   | Comment:                            |                                                     |                 |
| [   | External document for comment       |                                                     |                 |
| Ì   | Current CodeList                    | NO CODELIST ASSIGNED                                |                 |
|     | New CodeList:                       |                                                     | Select CodeList |
| 1   | Description:                        | Standardized Disposition Term                       |                 |
| •   | current def:DisplayFormat:          |                                                     |                 |
|     | New def:DisplayFormat:              |                                                     |                 |
| -   | current ValueList OID:              | NO VALUELIST ASSIGNED                               |                 |
|     | New ValueList OID                   | VL.CL.C74558.DSCAT                                  |                 |
|     |                                     |                                                     |                 |
|     |                                     |                                                     | UN Callee       |

and check the checkbox "New ValueList OID", and then select the one we just created:

| NO CODELIST ASSIGNED          |
|-------------------------------|
|                               |
| Standardized Disposition Term |
|                               |
|                               |
| NO VALUELIST ASSIGNED         |
| VL.CL.C74558.DSCAT            |
| VL.CL.C74558.DSCAT            |
| NO VALUELIST                  |
|                               |

When then displaying the define.xml in the browser (using View - View define.xml in Browser), we e.g. get:

| DSSPIDImage: Sponsor-Defined IdentifiertextIdentifier80DSTERMReported Term for the Disposition EventtextTopic80DSDECOD VLMStandardized Disposition TermtextSynonym80DSDECOD VLMDSSOETTON EVENTtextSynonym80DSDECOD VLMDISPOSITION EVENTtextSynonym80DSCAT = "OTHERDISPOSITION EVENTtextSundardized Disposition Ferm20DSCAT = "OTHEROTHER EVENTtextACompletion/Reason for Non-Completion (42 Terms)DSCAT = "OTHEROTHER EVENTtextLext20Other Disposition Event Response<br>"FINAL CONTACT"<br>"SITE TRANSFER"<br>"WITHORAWAL OF CONSENT FROM<br>PROTOCOL-SPECIFIED ACTIVITY"DSCAT = "PROTOCOLPROTOCOL MILESTONEtextCategory for Disposition<br>EventtextGrouping<br>Qualifier80Category of Disposition Event<br>"DISPOSITION EVENT"<br>"DISPOSITION EVENT"<br>"OTHER EVENT"<br>"OTHER EVENT"<br>"OTHER EVENT"<br>"OTHER EVENT"<br>"OTHER EVENT"<br>"OTHER EVENT"<br>"OTHER EVENT"<br>"OTHER EVENT"<br>"OTHER EVENT"<br>"PROTOCOL MILESTONE" |             |                                 |                                            | 1    |                       |    |                                                                                                    |
|----------------------------------------------------------------------------------------------------|-------------|---------------------------------|--------------------------------------------|------|-----------------------|----|----------------------------------------------------------------------------------------------------|
| DSTERMReported Term for the<br>Disposition EventtextTopic80DSDECOD VLMStandardized<br>Disposition TermtextSynonym<br>Qualifier80DSDECOD VLMDSCAT =<br>"DISPOSITION EVENT"DISPOSITION EVENTtextSynonym<br>Qualifier80DSCAT = "DISPOSITION EVENT"DISPOSITION EVENTtextSynonym<br>Qualifier80DSCAT = "OTHER<br>EVENT"DTHER EVENTtextImage: Sinon Sinon Event Response<br>• "FINAL CONTACT"<br>• "SITE TRANSFER"<br>• "TREATMENT UNBLINDED"<br>• "WITHDRAWAL OF CONSENT FROM<br>PROTOCOL-SPECIFIED ACTIVITY"DSCAT = "PROTOCOL<br>MILESTONE"PROTOCOL MILESTONEtextImage: Sinon Sinon Event Response<br>• "FINAL CONTACT"<br>• "SITE TRANSFER"<br>• "TREATMENT UNBLINDED"<br>• "WITHDRAWAL OF CONSENT FROM<br>PROTOCOL-SPECIFIED ACTIVITY"DSCAT = "PROTOCOL<br>MILESTONE"PROTOCOL MILESTONEtextGrouping<br>Qualifier80Category of Disposition Event<br>• "DISPOSITION EVENT"<br>• "OTHER EVENT"<br>• "PROTOCOL MILESTONE"                       | DSSPID      |                                 | Sponsor-Defined<br>Identifier              | text | Identifier            | 80 |                                                                                                    |
| DSDECOD VIMStandardized<br>Disposition TermtextSynonym<br>Qualifier80DSCAT =<br>"DISPOSITION EVENT"DISPOSITION EVENTtextImage: Completion/Reason for Non-<br>                                                                                                    | DSTERM      |                                 | Reported Term for the<br>Disposition Event | text | Торіс                 | 80 |                                                                                                    |
| DSCAT =<br>"DISPOSITION EVENT"DISPOSITION EVENTtext20Completion/Reason for Non-<br>Completion<br>[42 Terms]DSCAT = "OTHER<br>                                                                                                    | DSDECOD VLM |                                 | Standardized<br>Disposition Term           | text | Synonym<br>Qualifier  | 80 |                                                                                                    |
| DSCAT = "OTHER<br>EVENT"OTHER EVENTtextLext20Other Disposition Event Response<br>• "FINAL CONTACT"<br>• "SITE TRANSFER"<br>• "TREATMENT UNBLINDED"<br>• "WITHDRAWAL OF CONSENT FROM<br>PROTOCOL-SPECIFIED ACTIVITY"DSCAT = "PROTOCOL<br>                                                                                                    |             | DSCAT =<br>"DISPOSITION EVENT"  | DISPOSITION EVENT                          | text |                       | 20 | Completion/Reason for Non-<br>Completion<br>[42 Terms]                                                                                              |
| DSCAT       "PROTOCOL<br>MILESTONE"       PROTOCOL MILESTONE       text       20       Protocol Milestone<br>[11 Terms]         DSCAT       Category for Disposition<br>Event       text       Grouping<br>Qualifier       80       Category of Disposition Event<br>• "DISPOSITION EVENT"<br>• "OTHER EVENT"<br>• "PROTOCOL MILESTONE"                                                                                                    |             | <u>DSCAT</u> = "OTHER<br>EVENT" | OTHER EVENT                                | text |                       | 20 | Other Disposition Event Response  "FINAL CONTACT"  "SITE TRANSFER"  "TREATMENT UNBLINDED"  "WITHDRAWAL OF CONSENT FROM PROTOCOL-SPECIFIED ACTIVITY" |
| DSCAT Category for Disposition text Grouping Qualifier 80 Category of Disposition Event "DISPOSITION EVENT"<br>"OTHER EVENT"<br>"PROTOCOL MILESTONE"                                                                                                    |             | DSCAT = "PROTOCOL<br>MILESTONE" | PROTOCOL MILESTONE                         | text |                       | 20 | Protocol Milestone<br>[11 Terms]                                                                                                    |
|                                                                                                    | DSCAT       |                                 | Category for Disposition<br>Event          | text | Grouping<br>Qualifier | 80 | Category of Disposition Event<br>• "DISPOSITION EVENT"<br>• "OTHER EVENT"<br>• "PROTOCOL MILESTONE"                                                 |

the second column containing the "Where-Clause" and the column on the right, containing the associated codelist with the terms (the latter when the list is not too long). In this column, clicking on "Protocol Milestone [11 Terms] then jumps to the full codelist:

Protocol Milestone [C114118] [CDISC/NCI SDTM 2023-09-29]

| Permitted Value (Code)                                 |
|--------------------------------------------------------|
| DECLINED TO CONTINUE INTO NEXT TRIAL ELEMENT [C186210] |
| DECLINED TO CONTINUE INTO SURVIVAL FOLLOW-UP [C176358] |
| ELIGIBILITY CRITERIA MET [C132447]                     |
| ELIGIBILITY CRITERIA NOT MET [C164344]                 |
| ENTERED INTO TRIAL [C161417]                           |
| INFORMED ASSENT OBTAINED [C161418]                     |
| INFORMED CONSENT OBTAINED [C16735]                     |
| OPTED TO CONTINUE INTO NEXT TRIAL ELEMENT [C186211]    |
| OPTED TO CONTINUE INTO SURVIVAL FOLLOW-UP [C176357]    |
| RANDOMIZED [C114209]                                   |
| RE-RANDOMIZED [C186212]                                |

In some cases, one will still want to edit or shorten the codelist (e.g. as not all protocol milestones are applicable), using the menu "Edit - SDTM CodeList", or generate a subset (keeping the original one as a 'backup'), or even extend it, using the menu "Insert - Create new SDTM CodeList from existing CodeList", but for DSDECOD, one will usually not do so.

Generating such a valuelist may sound like a lot of work, but once you know how to do this ("it's easy if you know how"), it will take you a few minutes only.

Also remember that you will often use the define.xml with the mappings of one study as a template define.xml for another study. In such a case, you will often not need to go to the above procedure again.

Some of our customers have reported 80% and more "reuse" of the mappings in the case of similar

studies in this way.

## **Pre-defined ValueLists**

CDISC has published a number of "<u>code tables</u>", unfortunately (but typical for CDISC) as Excel files. We have transformed these into Define-XML valuelists, which can be immediately imported into SDTM-ETL. These can then be used when wanting to assign a ValueList, e.g. when there is more than one associated codelists for an SDTM variable.

To load such a pre-defined ValueList, use the menu "Insert - ValueLists for CDISC Code Tables from File into define.xml":

| Insert Transform Validate CDISC Library Options A         | bout   |                  |                     |                 |                      |              |       |
|-----------------------------------------------------------|--------|------------------|---------------------|-----------------|----------------------|--------------|-------|
| Global Variables from ODM into define.xml                 |        |                  |                     |                 |                      |              |       |
| MeasurementUnit definitions from ODM into define.xml      |        |                  | Variable            | Variable        | Variable             | Variable     | V     |
| All CodeList definitions from ODM into define.xml         |        |                  |                     | AG.AGOTTI I     |                      |              |       |
| Selected Codel ist definitions from ODM into define yml   |        | CM.CMSTRIPT      | CM.CMSTIPT          | CM.CMENRIPI     | CM.CMENTPT           |              |       |
| Selected CodeList definitions from ODM into define.xim    | -      |                  | EC ECDUR            | EC ECTRT        |                      | ECEC         |       |
| CodeList definitions from File into define.xml            |        | -                | EC.ECENDT           | EC.ECDUR        | EG.EGTPT             | EC.ECTPTINOM | EC.EC |
| ValueLists for CDISC CodeTables from File into define.xml |        |                  |                     | PR PRELTM       | PR PRTPTREE          | PR PRRETDTC  | PR PR |
| Create new SDTM CodeList from existing CodeList           |        |                  |                     |                 |                      |              |       |
| Create Enumerated CodeList from CodeListItem CodeList     | eL     | ists, WhereClaus | es, CodeLists for C | DISC CodeTables | from file into defin | e.xml        |       |
| Create new SDTM Sponsor-defined CodeList                  |        |                  |                     |                 |                      |              |       |
| Create new SDTM CodeList from MeasurementUnits            |        | -                |                     |                 |                      |              |       |
| Create new ValueList from existing CodeList               |        |                  |                     |                 |                      |              |       |
| Create mapping formula                                    | Ctrl-M | _                |                     |                 |                      |              |       |
| Sponsor defined SDTM Domain                               | CHL D  |                  |                     |                 |                      |              |       |

A list of available files will then be displayed:

| 🎒 Open                 |                            | ×                               |  |  |
|------------------------|----------------------------|---------------------------------|--|--|
| Look In:               | CodeTables_ValueLists      |                                 |  |  |
| temp_Code              | eTables                    | ValueList_CodeTable_RP.xml      |  |  |
| ValueList_             | CodeTable_CV.xml           | ValueList_Codetable_RS.xml      |  |  |
| ValueList_             | CodeTable_DD.xml           | ValueList_Codetable_R\$_iRANO.x |  |  |
| ValueList_             | CodeTable_GF.xml           | ValueList_Codetable_RS_iRECIST. |  |  |
| ValueList_             | Codetable_Gl.xml           | ValueList_Codetable_RS_LUGANO   |  |  |
| ValueList_             | CodeTable_MK.xml           | ValueList_Codetable_RS_RAJKUM   |  |  |
| •                      |                            | •                               |  |  |
| File <u>N</u> ame:     | ValueList_CodeTable_CV.xml |                                 |  |  |
| Files of <u>Type</u> : | All Files                  | -                               |  |  |
|                        |                            | Open Cancel                     |  |  |

When one clicks on a file name, information about what the file is about is displayed. For example for "ValueList\_CodeTable\_CV":

|          | 🛓 Open            |        |               |                    |                |            |           |         | ST<br>PID         |
|----------|-------------------|--------|---------------|--------------------|----------------|------------|-----------|---------|-------------------|
|          | Look <u>I</u> n:  |        | CodeTables_V  | alueLists          | •              | <b>a</b> : |           |         | SPI<br>RE         |
| ON<br>ON | 📑 temp            | Code   | eTables       |                    | ValueList_C    | odeTable_  | RP.xml    |         | PIE               |
| ON       | 🗋 Value           | List_  | CodeTable_C   | V.xml              | ValueList_C    | odetable_  | RS.xml    | :V      | SP                |
| NO       | N Value           | List   | CodeTable D   | D.xml              | NalueList C    | odetable   | RS iRANG  | D.x     | SP                |
| Cont     | ents descri       | ption  |               |                    |                |            |           | ×       | N                 |
| ĺ        | Value             | eList1 | for the FASTR | ESC variable for t | he FACE domain | for Cardio | vasculars | studies | D   U   U   D   M |
|          | File <u>N</u> ame | :      | ValueList_Co  | deTable_CV.xml     |                |            |           |         | -E:<br>PII        |
|          | Files of <u>T</u> | /pe:   | All Files     |                    |                |            |           |         | TE                |
|          |                   |        |               |                    |                | Open       | Cancel    | S S     | TE<br>TE:         |
| 0        | INI               | LICI   |               | TO TOPEO           |                |            |           | TO TO   | 0                 |

So, this one is for FASTRESC for FACE (Findings about Clinical Events), for cardiovascular studies. Just for the exercise, let us create an FACE instance. We can do so by drag-and-drop from the "FA" row from the template, after which a dialog is displayed:

| FA datas | et ×                                                                            |
|----------|---------------------------------------------------------------------------------|
| ?        | Do you want to create a generic FA datasets<br>or a domain-specific FA dataset? |
|          | GENERIC FA : Findings About Events or Interventions                             |
|          | FAAG : Finding About Procedure Agents                                           |
|          | FACM : Finding About Concomitant/Prior Medications                              |
|          | FAEX : Finding About Exposure                                                   |
|          | FAEC : Finding About Exposure as Collected                                      |
|          | FAML : Finding About Meal Data                                                  |
|          | FAPR : Finding About Procedures                                                 |
|          | FASU : Finding About Substance Use                                              |
|          | FAAE : Finding About Adverse Events                                             |
|          | FACE : Finding About Clinical Events                                            |
|          | FADS : Finding About Disposition                                                |
|          | FADV : Finding About Protocol Deviations                                        |
|          | FAHO : Finding About Healthcare Encounters                                      |
|          | FAMH : Finding About Medical History                                            |
|          | OK Cancel                                                                       |

And select "FACE: Findings About Clinical Events".

The system then asks us what codelist we want to assign to FATESTCD. If we hover the mouse over "Cardiovascular Findings About Test Code", we get more details:

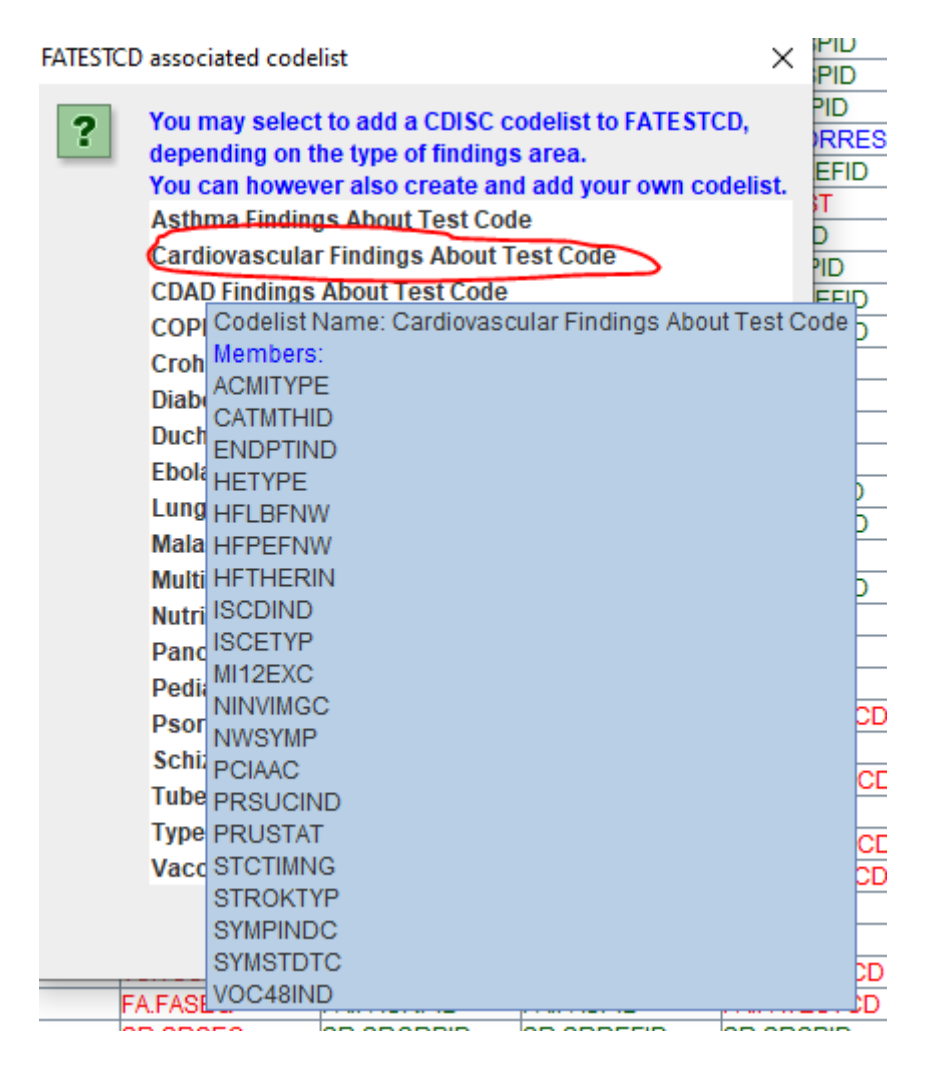

If we then select "Cardiovascular Findings About Test Code", we first get some advice about choosing a suitable structure for the dataset, and the "study-specific FACE instance" is created as a new row at the bottom:

|  |          | 0100110 |         |               |             |              |             |               |               |
|--|----------|---------|---------|---------------|-------------|--------------|-------------|---------------|---------------|
|  | β TI     | STUDYID | DOMAIN  | TI.IETESTCD   | TIJETEST    | TI.IECAT     | TI.IESCAT   | TI.TIRL       | TI.TIVERS     |
|  | TS       | STUDYID | DOMAIN  | TS.TSSEQ      | TS.TSGRPID  | TS.TSPARMCD  | TS.TSPARM   | TS.TSVAL      | TS.TSVALNF    |
|  | RELREC   | STUDYID | RDOMAIN | USUBJID       | IDVAR       | IDVARVAL     | RELTYPE     | RELID         |               |
|  | SUPPQUAL | STUDYID | RDOMAIN | USUBJID       | IDVAR       | IDVARVAL     | SUPPQUAL.QN | SUPPQUAL.QL   | SUPPQUAL.QVAL |
|  | RELSUB   | STUDYID | USUBJID | RELSUB.POOLID | RELSUB.RSUB | RELSUB.SREL  |             |               |               |
|  | 01       | STUDYID | DOMAIN  | OI.NHOID      | OI.OISEQ    | OI.OIPARMCD  | OI.OIPARM   | OI.OIVAL      |               |
|  | CES:FACE | STUDYID | DOMAIN  | USUBJID       | FACE.FASEQ  | FACE.FAGRPID | FACE.FASPID | FACE.FATESTCD | FACE.FATEST   |
|  |          |         |         |               |             |              |             |               |               |

If we ask for the properties of FATESTCD (using the menu "Edit - SDTM Variable Properties), we see that the codelist "CVFATSCD" has been assigned to FATESTCD:

Edit Properties for SDTM Variable FACE.FATESTCD

| ? | OID:                          | FACE.FATESTCD                                       |
|---|-------------------------------|-----------------------------------------------------|
|   | New OID                       | Edit                                                |
|   | Name:                         | FATESTCD                                            |
|   | SASFieldName:                 | FATESTCD                                            |
|   | Data type:                    | text                                                |
|   | Current Length:               | 8                                                   |
|   | New Length:                   |                                                     |
|   | Current Significant Digits:   |                                                     |
|   | New Significant Digits:       | -1                                                  |
|   | Current Role:                 | Торіс                                               |
|   | New Role                      |                                                     |
|   | Current Role CodeList:        |                                                     |
|   | New Role CodeList             | CL.MEDDRA - MedDRA Adverse Events Dictionary (text) |
|   | Current Origin/Source:        | NONE DEFINED YET                                    |
|   | Edit Origin/Source:           | Edit                                                |
|   | Comment:                      |                                                     |
|   | External document for comment |                                                     |
|   | Current CodeList              | CL.C119015.CVFATSCD                                 |
|   | New CodeList:                 | Select CodeList                                     |
|   | Description:                  | Findings About Test Short Name                      |
|   | current def:DisplayFormat:    |                                                     |
|   | New def:DisplayFormat:        |                                                     |
|   | current ValueList OID:        | NO VALUELIST ASSIGNED                               |
|   | New ValueList OID             | NO VALUELIST                                        |
|   |                               | OK Cancel                                           |

However, no codelist nor valuelist has yet been assigned to FASTRESC ...

Edit Properties for SDTM Variable FACE.FASTRESC

| ? | OID:                          | FACE.FASTRESC                                       |           |                 |
|---|-------------------------------|-----------------------------------------------------|-----------|-----------------|
|   | New OID                       |                                                     |           | Edit            |
|   | Name:                         | FASTRESC                                            |           |                 |
|   | SASFieldName:                 | FASTRESC                                            |           |                 |
|   | Data type:                    | text                                                |           |                 |
|   | Current Length:               | 80                                                  |           |                 |
|   | New Length:                   |                                                     |           |                 |
|   | Current Significant Digits:   |                                                     |           |                 |
|   | New Significant Digits:       | -1                                                  |           |                 |
|   | Current Role:                 | Result Qualifier                                    |           |                 |
|   | New Role                      | Result Qualifier                                    |           |                 |
|   | Current Role CodeList:        |                                                     |           |                 |
|   | New Role CodeList             | CL.MEDDRA - MedDRA Adverse Events Dictionary (text) |           |                 |
|   | Current Origin/Source:        | NONE DEFINED YET                                    |           |                 |
|   | Edit Origin/Source:           |                                                     |           | Edit            |
|   | Comment:                      |                                                     |           |                 |
|   | External document for comment |                                                     |           |                 |
|   | Current CodeList              | NO CODELIST ASSIGNED                                |           |                 |
|   | New CodeList:                 |                                                     |           | Select CodeList |
|   | Description:                  | Character Result/Finding in Std Format              |           |                 |
|   | current def:DisplayFormat:    |                                                     |           |                 |
|   | New def:DisplayFormat:        |                                                     |           |                 |
|   | current ValueList OID:        | NO VALUELIST ASSIGNED                               |           |                 |
|   | New ValueList OID             | NO VALUELIST                                        |           |                 |
|   |                               |                                                     | OK Cancel |                 |

We don't however want to assign a codelist to FASTRESC however, but a valuelist, as the properties of FASTRESC will depend on the value of FATESTCD.

We can now import the ValueList (generated from the CDISC code tables) that we need by using the menu "Insert - ValueLists for CDISC Code Tables from File into define.xml", and select the "CV" one:

| MUNDEU                                |                    | UA.UAREFID        | שא.שאסרוש        | DADATESTOD          | UA.UATEST  |
|---------------------------------------|--------------------|-------------------|------------------|---------------------|------------|
| D.DD<br>G.SPI 🙆 Open                  | DD DDTEATAD        | DD DDTEOT         |                  |                     |            |
| E.IESE<br>B.ISSE<br>B.LBS<br>Look In: | CodeTables         | _ValueLists       |                  | • 🖬 🔒 🖁             |            |
| IS.NH                                 | p_CodeTables       |                   | 🗋 ValueList      | _CodeTable_RP.xn    |            |
| 4I.MISE 🗋 Valu                        | eList_CodeTable    | _CV.xml           | 🗋 ValueList      | _Codetable_RS.xm    | II EST     |
|                                       | eList CodeTable    | DD.xml            | ValueList        | Codetable RS iR     | ANO.x TES  |
| IK Contents desc                      | ription            |                   |                  |                     | × ,        |
| Valu<br>Valu                          | ieList for the FAS | TRESC variable fo | or the FACE doma | in for Cardiovascul | ar studies |
| IR I                                  |                    |                   |                  |                     | K          |
| File Nam                              | e: ValueList_      | CodeTable_CV.xr   | nl               |                     | 3041       |
| E.PE: Files of                        | Type: All Files    |                   |                  |                     |            |
| 1.F13<br>28.QS                        |                    |                   |                  | Open Car            | CAT        |
| (S.RS                                 |                    |                   |                  | Cul                 |            |

After selecting and clicking "OK" and "Open", the system will propose us to edit the imported ValueList:

| SEQ<br>E(S     | elected | ValueLists to be | MO.MOREFID<br>edited | MO.MOSPID | MO.MOLNKID | ×     | DV             |
|----------------|---------|------------------|----------------------|-----------|------------|-------|----------------|
| 通知活動           | ?       | VL.FA.FAS        | TRESC                |           |            | ▲<br> |                |
| )E<br>SE<br>JE |         |                  | ОК                   | Cancel    |            |       | re<br>Uf<br>PC |
| EO             | P       | P PPC PPID       | PP PPTESTCD          | PP PPTEST | PP PPCAT   | PP    | PP             |

This is a good idea, as we may still want or need to make decisions:

| VLFAFASTRESC              |                                                                                                    |           |        |            |        |           |                                                                                                    |             |        |                              |       |
|---------------------------|----------------------------------------------------------------------------------------------------|-----------|--------|------------|--------|-----------|----------------------------------------------------------------------------------------------------|-------------|--------|------------------------------|-------|
| OID                       | Name                                                                                                    | Data Type | Length | Sign.Dig   | Origin | Comment   | Description                                                                                                    | def.Display | Method | CodeList                     | Where |
| T.CVFARS.C118936.ACMITYPE | Item Definition for CVFARS for CVTESTCD = ACMITYPE                                                                                                    | text      | 29     |            |        |           | Item Definition for CVFARS for the case that CV                                                                                                    |             |        | CL.CVFARS.C118936.ACMITYPE   | WC.CV |
| T.CVFARS.C119229.CATMTHID | Item Definition for CVFARS for CVTESTCD = CATMTHID                                                                                                    | text      |        |            |        |           | Item Definition for CVFARS for the case that CV                                                                                                    |             |        | CL.CVFARS.C119229.CATMTHID   | WC.C  |
| CVFARS.C119231.HETYPE     | Item Definition for CVFARS for CVTESTCD = HETYPE                                                                                                    | text      | 29     |            |        |           | Item Definition for CVFARS for the case that CV                                                                                                    |             |        | CL.CVFARS.C119231.HETYPE     | wc.c  |
| CVFARS.C119232.HFLBFNW    | Item Definition for CVFARS for CVTESTCD = HFLBFNW                                                                                                    | text      | 49     |            |        |           | Item Definition for CVFARS for the case that CV                                                                                                    |             |        | CL.CVFARS.C119232.HFLBFNW    | WC.C  |
| CVFARS.C119234.HFTHERIN   | Item Definition for CVFARS for CVTESTCD = HFTHERIN                                                                                                    | text      | 35     |            |        |           | Item Definition for CVFARS for the case that CV                                                                                                    |             |        | CL.CVFARS.C119234.HFTHERIN   | WC.C  |
| CVFARS.C119236.ISCETYP    | Item Definition for CVFARS for CVTESTCD = ISCETYP                                                                                                    | text      | 30     |            |        |           | Item Definition for CVFARS for the case that CV                                                                                                    |             |        | CL.CVFARS.C119236.ISCETYP    | WC.C  |
| CVFARS.C123443.NINVIMGC   | Item Definition for CVFARS for CVTESTCD = NINVIMGC                                                                                                    | text      | 36     |            |        |           | Item Definition for CVFARS for the case that CV                                                                                                    |             |        | CL.CVFARS.C123443.NINVIMGC   | WC.C  |
| CVFARS.C119238.NWSYMP     | Item Definition for CVFARS for CVTESTCD = NWSYMP                                                                                                    | text      | 28     |            |        |           | Item Definition for CVFARS for the case that CV                                                                                                    |             |        | CL.CVFARS.C119238.NWSYMP     | WC.C  |
| CVFARS.C119239.PCIAAC     | Item Definition for CVFARS for CVTESTCD = PCIAAC                                                                                                    | text      | 30     |            |        |           | Item Definition for CVFARS for the case that CV                                                                                                    |             |        | CL.CVFARS.C119239.PCIAAC     | WC.C  |
| CVEARS C123424 STCTIMNG   | Item Definition for CVEARS for CVTESTCD = STCTIMNG                                                                                                    | text      | 30     |            |        |           | Item Definition for CVEARS for the case that CV                                                                                                    |             |        | CL CVEARS C123424 STCTIMNG   | WCC   |
| CVEADE C110E70 STDOKTVD   | Itom Definition for CVEADS for CVTESTCD - STROKTVP                                                                                                    | tout      | 40     |            |        |           | the set of the set of |             |        | CL CVEARS C119579 STROKTVP   | WC C  |
|                           |                                                                                                    | IGN       | 19     |            |        |           | item Delinition for CVPARS for the case that CV                                                                                                    |             |        |                              | inc.  |
| LUT MAGU I BUT BSTRUKTT   |                                                                                                    | (resu     | 19     |            |        |           | item Delimition for CYTAKS for the case that CV_                                                                                                    |             |        |                              |       |
|                           |                                                                                                    | (rex      | 19     |            |        |           | item Delimition for CYTAKS for the case that CV                                                                                                    |             |        |                              |       |
| Retrieve Mota             | Jam Damman of the rest of the concernent of the concernent of the |           | 18     | Retrieve M | II.    | m ODM sou | rce using (CRF) Item Name                                                                                                    |             | Genera | te WhereClause automatically |       |
| Retrieve Meta             | Intern Deministration of Provide Office Content in                                                                                                    |           | 18     | Retrieve M | II III | m ODM sou | rce using (CRF) Item Name                                                                                                    | Remove row  | Genera | te WhereClause automatically |       |

We may e.g. want to remove rows, as we never have the specific test code (in FATESTCD) used in

our study. We can also already assign a source and origin (like the CRF page number(s)), add comments, etc..

If we click on one of the "where clause" definitions (last column) and use the button "Show 'Where' clause", we e.g. get:

| OID:     | W                        | C.CVFARS.C118936.ACMITYPE                                                                                                    |                               |
|----------|--------------------------|----------------------------------------------------------------------------------------------------|-------------------------------|
| Comment: |                          |                                                                                                    | External document for comment |
|          |                          | Show 'Where' clause                                                                                                    |                               |
|          | Where-Clause Exp         | Number of RangeChecks: 1                                                                                                    |                               |
|          | (i) where F              | ATESTCD EQ 'ACMITYPE'                                                                                                    |                               |
| c        | omparator: EQ 💌 Item Oli | FA.FATESTCD       ▲         FA.FATEST       FA.FAOBJ         FA.FAOBJ       FA.FACAT         FA.FASCAT       FA.FASCAT         D:       FA.FAORRES         FA.FAORRESU       FA.FASTRESC         FA.FASTRESU       FA.FASTRESU         FA.FASTRESU       ₩ | CheckValue: ACMITYPE          |

We can get the same information by just hovering the mouse over the "Where Clause" cell:

| Method | CodeList  | WhereClause                  |  |
|--------|-----------|------------------------------|--|
|        | CL.CVFAR. | WC.CVFARS.C118936.ACMITYPE   |  |
|        | CL.CVFAF  |                              |  |
|        | CL.CVFAR  | where FATESTCD EQ 'ACMITYPE' |  |
|        | CL.CVFAR  | WC CVFARS.C119232 HELBENW    |  |
|        | CL.CVFAR  | WC.CVFARS.C119234.HFTHERIN   |  |
|        | CL.CVFAR  | WC.CVFARS.C119236.ISCETYP    |  |
|        | CL.CVFAR  | WC.CVFARS.C123443.NINVIMGC   |  |
|        | CL.CVFAR  | WC.CVFARS.C119238.NWSYMP     |  |
|        | CL.CVFAR  | WC.CVFARS.C119239.PCIAAC     |  |
|        | CL.CVFAR  | WC.CVFARS.C123424.STCTIMNG   |  |
|        | CL.CVFAR  | WC.CVFARS.C119579.STROKTYP   |  |

When we have adapted the ValueList for our purposes, we still need to assign this ValueList to the FASTRESC variable:

| Message | · X                                                                      |
|---------|--------------------------------------------------------------------------|
| i       | Please do not forget to assign the created ValueList to a SDTM variable! |
|         | ΟΚ                                                                       |

To do so, select it, and use the menu "Edit - SDTM Variable" (or use CTRL-E), leading to:

Edit Properties for SDTM Variable FACE.FASTRESC

| ? | OID:                          | FACE.FASTRESC                                       |
|---|-------------------------------|-----------------------------------------------------|
| - | New OID                       | Edit                                                |
|   | Name:                         | FASTRESC                                            |
|   | SASFieldName:                 | FASTRESC                                            |
|   | Data type:                    | text                                                |
|   | Current Length:               | 80                                                  |
|   | New Length:                   |                                                     |
|   | Current Significant Digits:   |                                                     |
|   | New Significant Digits:       | -1                                                  |
|   | Current Role:                 | Result Qualifier                                    |
|   | New Role                      | Result Qualifier                                    |
|   | Current Role CodeList:        |                                                     |
|   | New Role CodeList             | CL.MEDDRA - MedDRA Adverse Events Dictionary (text) |
|   | Current Origin/Source:        | NONE DEFINED YET                                    |
|   | Edit Origin/Source:           | Edit                                                |
|   | Comment:                      |                                                     |
|   | External document for comment |                                                     |
|   | Current CodeList              | NO CODELIST ASSIGNED                                |
|   | New CodeList:                 | Select CodeList                                     |
|   | Description:                  | Character Result/Finding in Std Format              |
|   | current def:DisplayFormat:    |                                                     |
|   | New def:DisplayFormat:        |                                                     |
| 6 | current ValueList OID:        | NO VALUELIST ASSIGNED                               |
|   | New ValueList OID             | VLFA.FASTRESC                                       |
|   |                               | OK Cancel                                           |

We now check the checkbox "New ValueList OID" and select the just created one from the dropdown:

| Current CodeList           | NO CODELIST ASSIGNED                   |
|----------------------------|----------------------------------------|
| New CodeList:              |                                        |
| Description:               | Character Result/Finding in Std Format |
| current def:DisplayFormat: |                                        |
| New def:DisplayFormat:     |                                        |
| current ValueList OID:     | NO VALUELIST ASSIGNED                  |
| ✓ New ValueList OID        | VL.FA.FASTRESC                         |
|                            | VL.FA.FASTRESC                         |
|                            | NO VALUELIST                           |

After our "OK", we can have a look at the visualization of the define.xml, e.g. using the menu "View - View define.xml in browser", leading to:

### FACE (Finding About Clinical Events) - FINDINGS ABOUT [SDTMIG 3.3]

| Variable     | Where<br>Condition       | Label / Description                                                 | Туре    | Role                  | Length or<br>Display<br>Format | Controlled Terms or ISO Format                                                                                                    |
|--------------|--------------------------|---------------------------------------------------------------------|---------|-----------------------|--------------------------------|----------------------------------------------------------------------------------------------------|
| STUDYID      |                          | Study Identifier                                                    | text    | Identifier            | 80                             |                                                                                                    |
| DOMAIN       |                          | Domain Abbreviation                                                 | text    | Identifier            | 8                              |                                                                                                    |
| USUBJID      |                          | Unique Subject Identifier                                           | text    | Identifier            | 60                             |                                                                                                    |
| FASEQ        |                          | Sequence Number                                                     | integer | Identifier            | 80                             |                                                                                                    |
| FAGRPID      |                          | Group ID                                                            | text    | Identifier            | 80                             |                                                                                                    |
| FASPID       |                          | Sponsor-Defined Identifier                                          | text    | Identifier            | 80                             |                                                                                                    |
| FATESTCD     |                          | Findings About Test Short Name                                      | text    | Торіс                 | 8                              | Cardiovascular Findings About Test Code<br>[20 Terms]                                                                             |
| FATEST       |                          | Findings About Test Name                                            | text    | Synonym<br>Qualifier  | 40                             | Cardiovascular Findings About Test Name<br>[20 Terms]                                                                             |
| FAOBJ        |                          | Object of the Observation                                           | text    | Record<br>Qualifier   | 80                             |                                                                                                    |
| FACAT        |                          | Category for Findings About                                         | text    | Grouping<br>Qualifier | 80                             |                                                                                                    |
| FASCAT       |                          | Subcategory for Findings About                                      | text    | Grouping<br>Qualifier | 80                             |                                                                                                    |
| FAORRES      |                          | Result or Finding in Original Units                                 | text    | Result<br>Qualifier   | 80                             |                                                                                                    |
| FAORRESU     |                          | Original Units                                                      | text    | Variable<br>Qualifier | 80                             | <u>Unit</u><br>[886 Terms]                                                                                                    |
| FASTRESC VLM |                          | Character Result/Finding in Std<br>Format                           | text    | Result<br>Qualifier   | 80                             |                                                                                                    |
|              | FATESTCD =<br>"ACMITYPE" | Item Definition for CVFARS for the<br>case that CVTESTCD = ACMITYPE | text    |                       | 29                             | CodeList for CVFARS for the case that<br><u>CVTESTCD = ACMITYPE</u><br>[7 Terms]                                                  |
|              | FATESTCD =<br>"CATMTHID" | Item Definition for CVFARS for the<br>case that CVTESTCD = CATMTHID | text    |                       | 30                             | CodeList for CVFARS for the case that<br><u>CVTESTCD = CATMTHID</u><br>• "ANGIOGRAPHY"<br>• "AUTOPSY"                             |
|              | FATESTCD =<br>"HETYPE"   | Item Definition for CVFARS for the<br>case that CVTESTCD = HETYPE   | text    |                       | 29                             | CodeList for CVFARS for the case that<br>CVTESTCD = HETYPE<br>• "HEART FAILURE HOSPITALIZATION"<br>• "URGENT HEART FAILURE VISIT" |